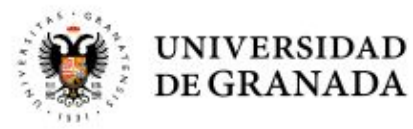

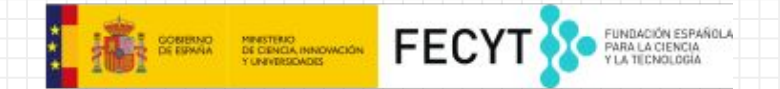

## ¿QUE VAMOS A HACER HOY?

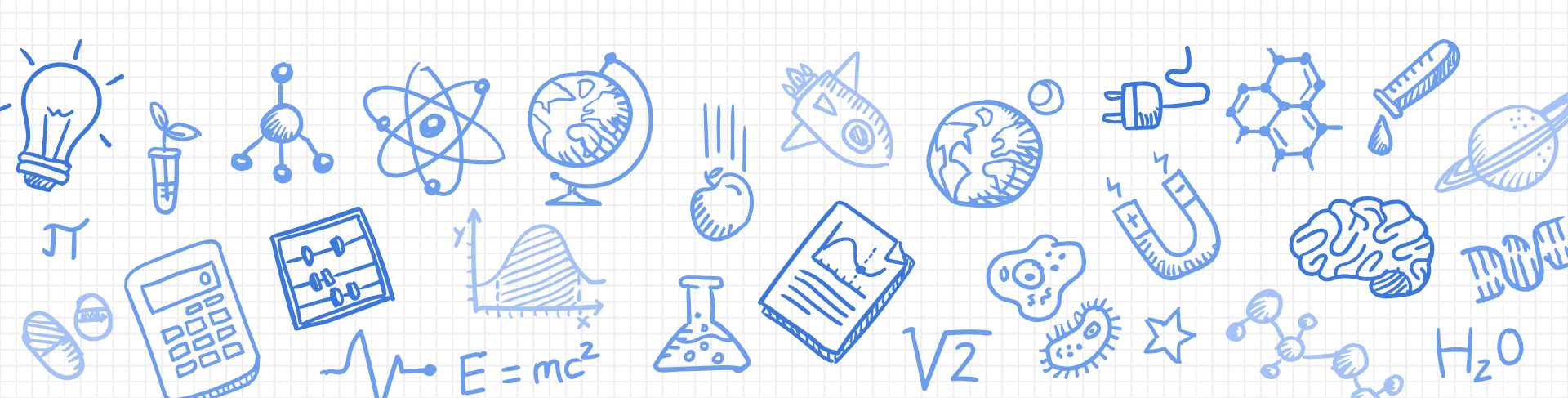

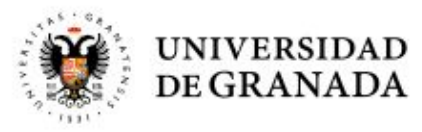

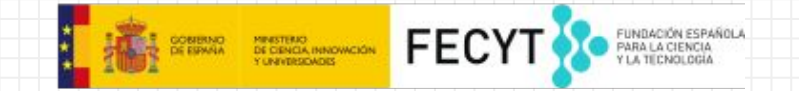

# - PAGINA WEB CON HTML **TERMINAR EL**

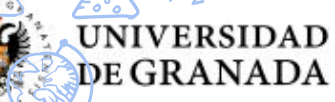

mil

M.F

17

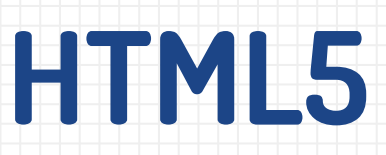

FECY1

40F)

MINISTERIO DE CIENCIA, INNOVACIÓN Y UNIVERSIDADES

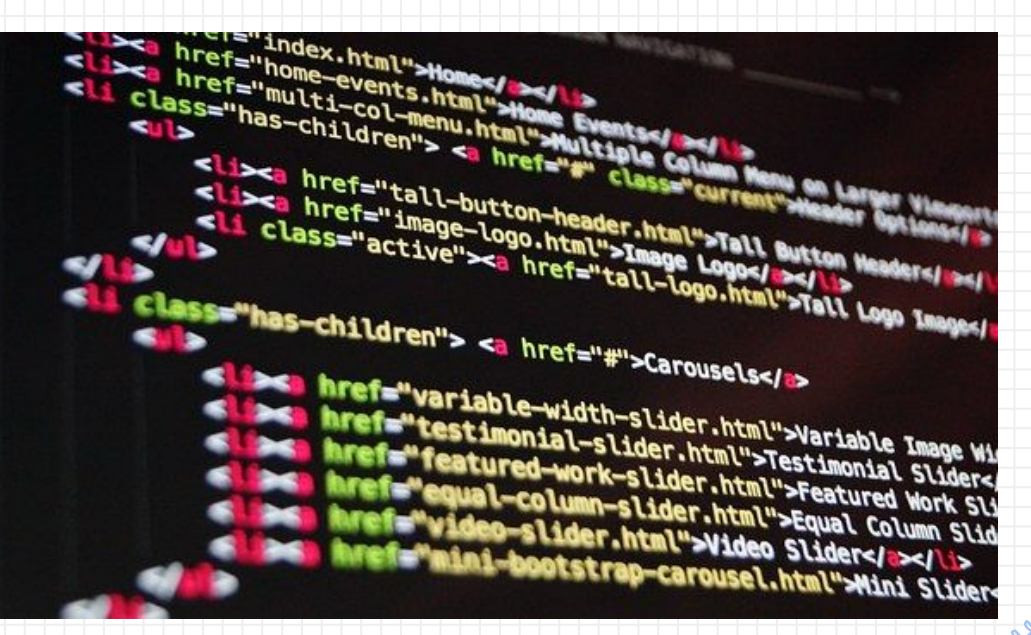

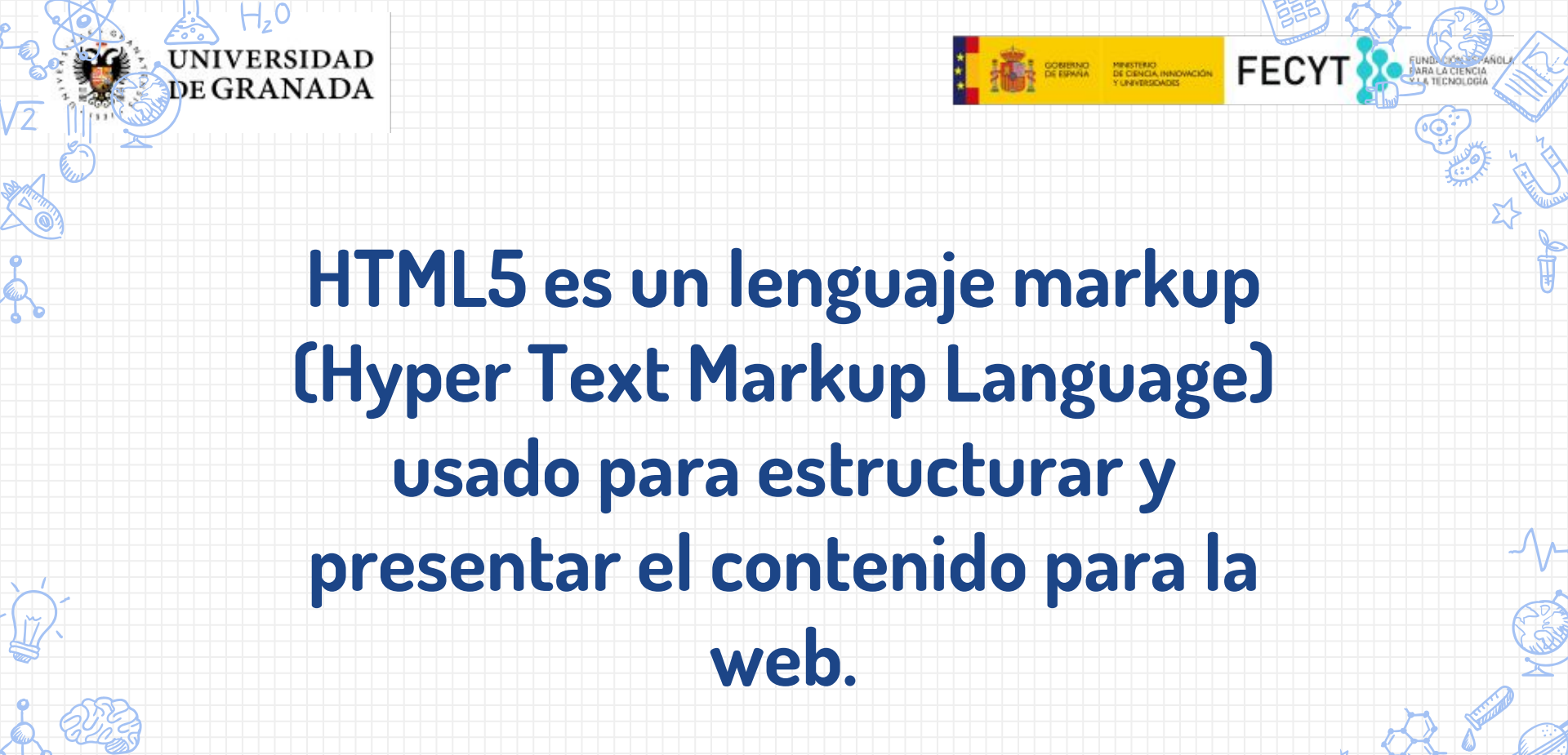

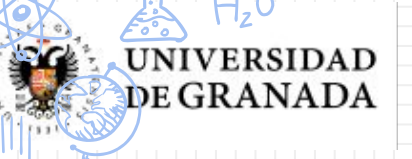

17

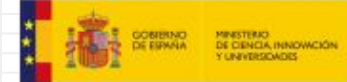

FECYT

#### **ESTRUCTURA BÁSICA**

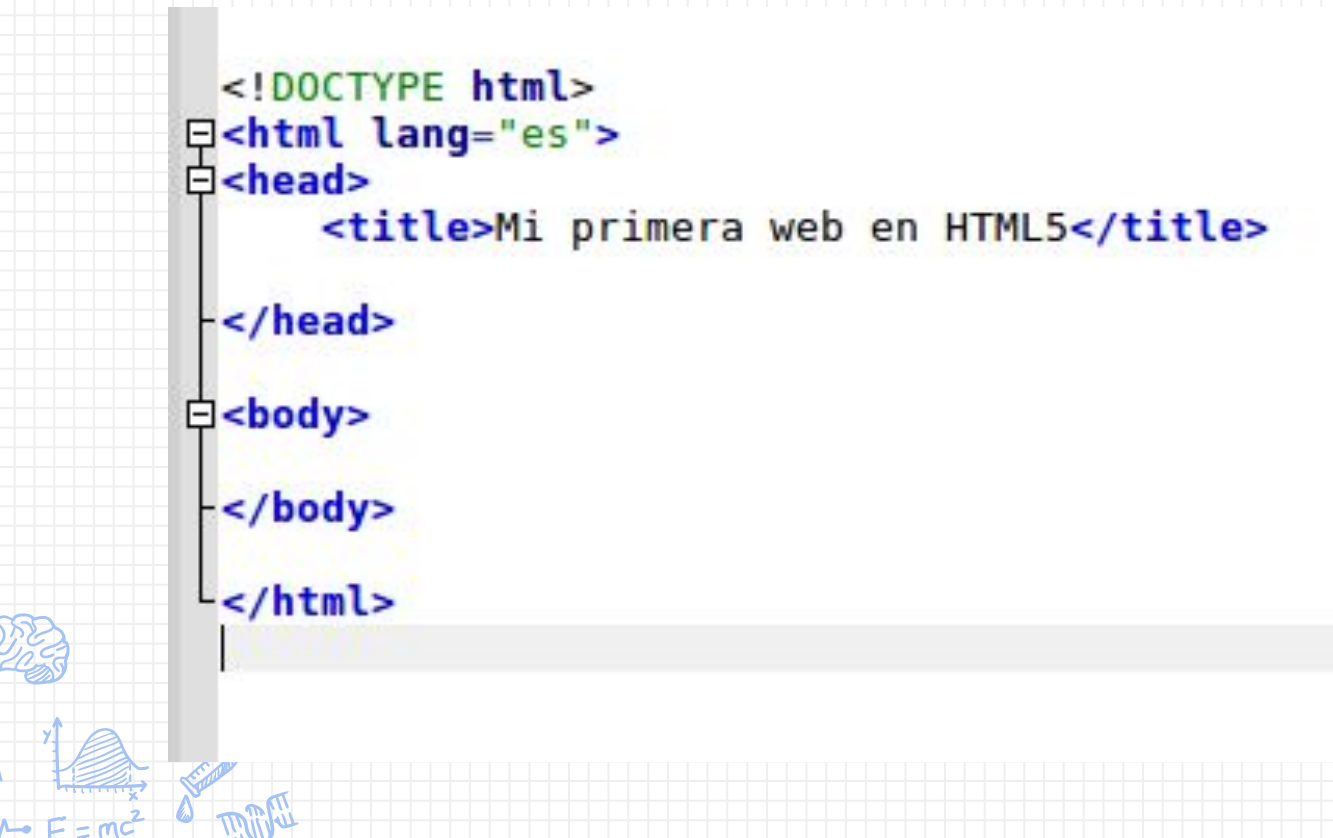

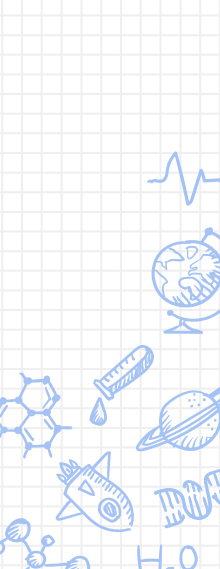

FUNDACIÓN SO FARA LA CIENCIA Y LA TECNOLOGÍA

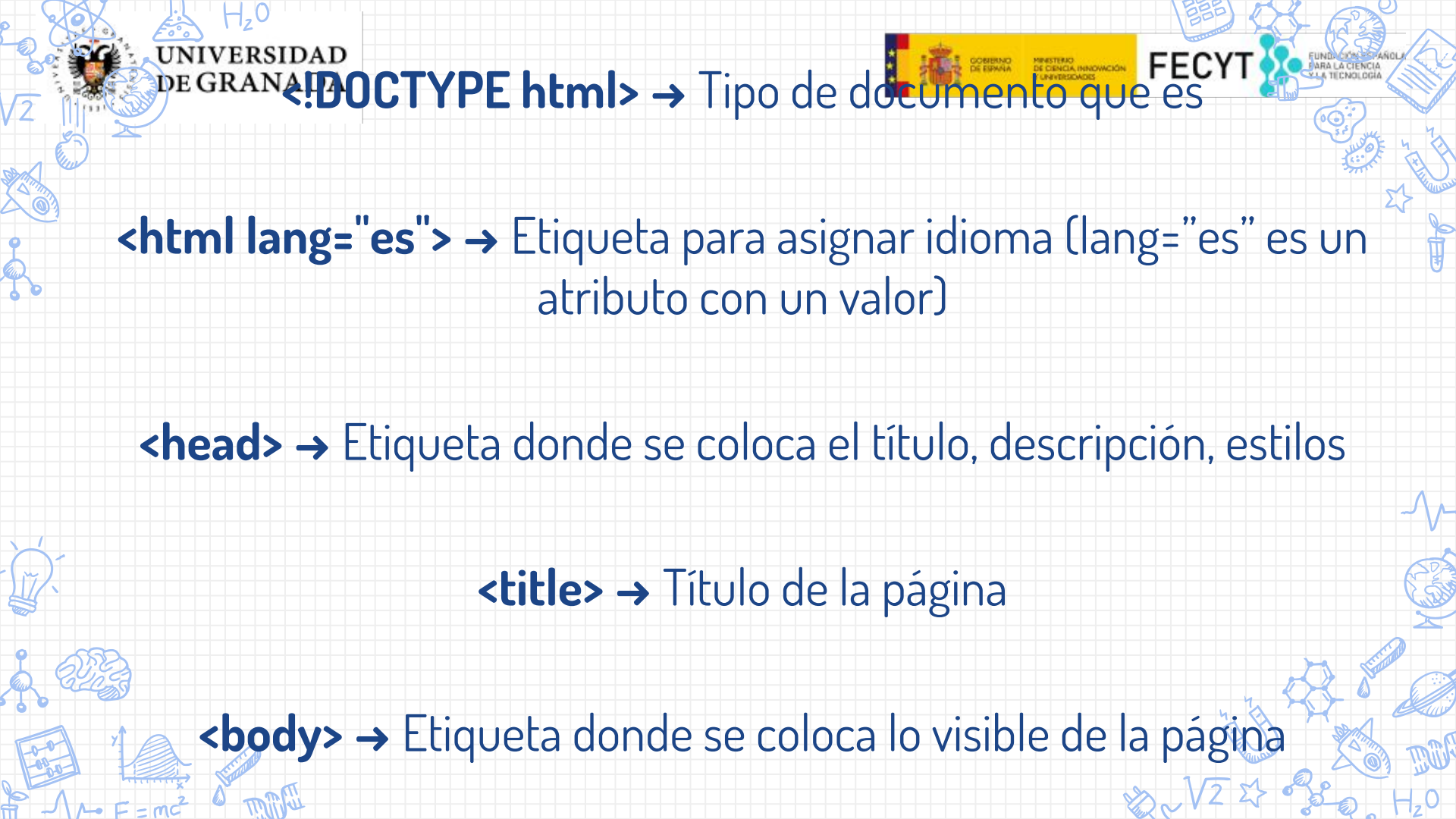

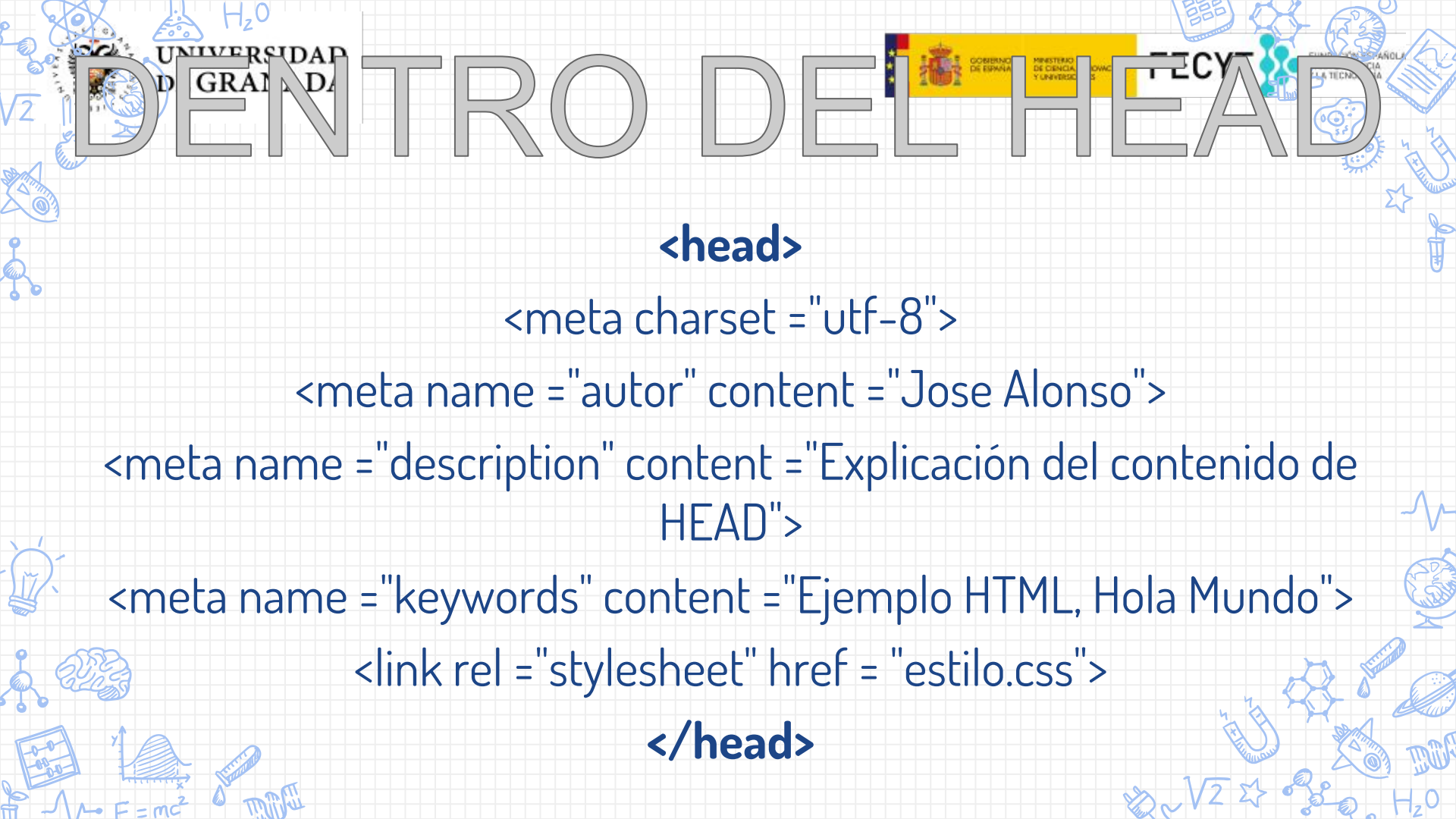

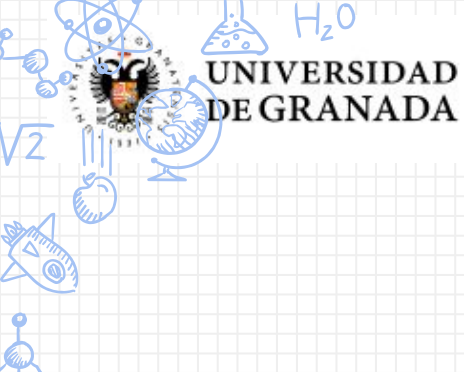

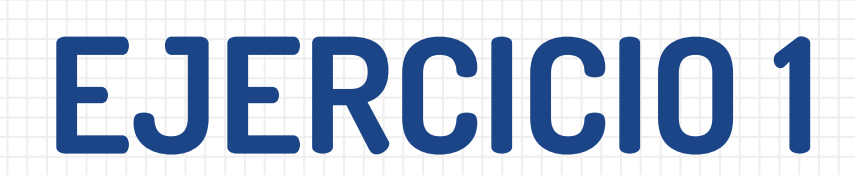

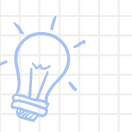

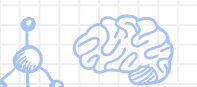

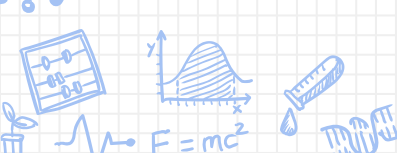

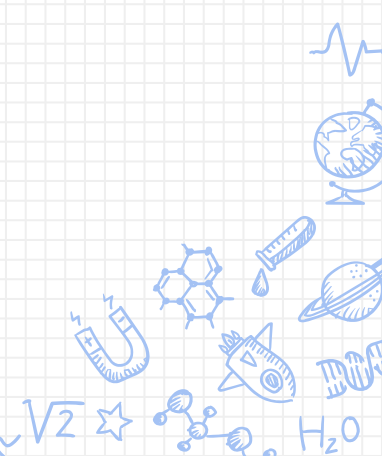

MINISTERIO DE CIENCIA, INNOVACIÓN Y UNIVERSENDES

GOBIERNO DE ESPAÑA

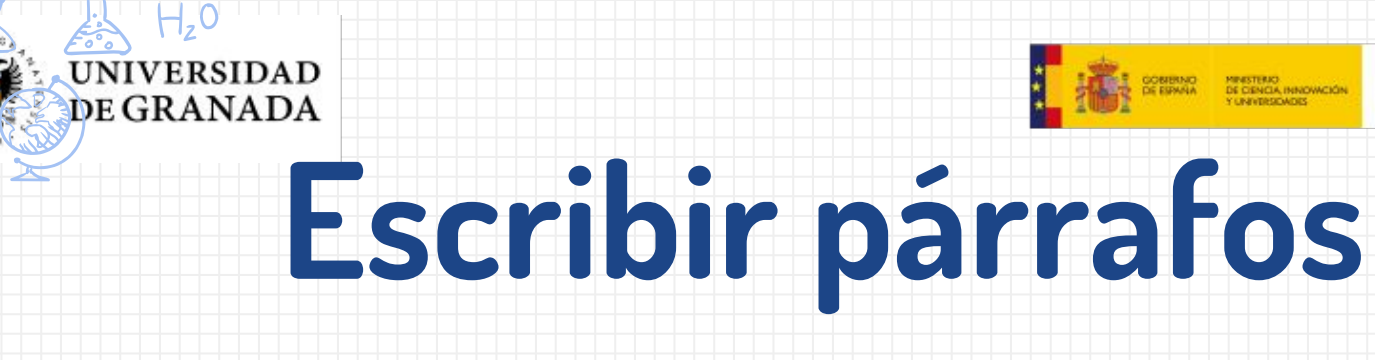

## Para poder escribir párrafos en nuestra página web, usaremos la etiqueta

FECYT

## Esta es mi nueva Web

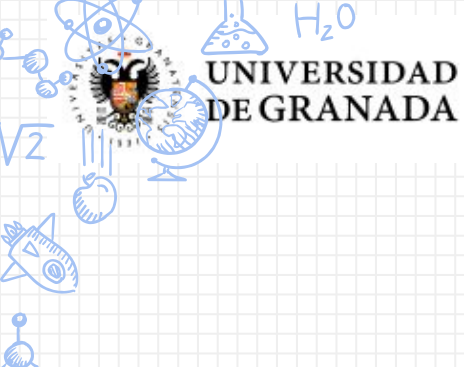

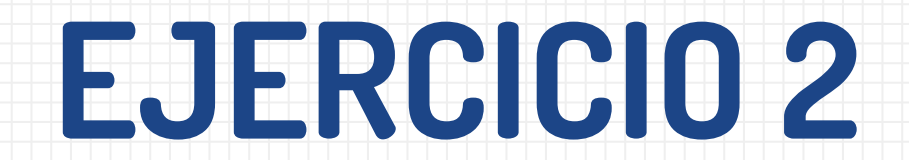

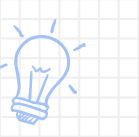

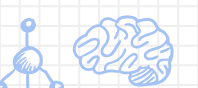

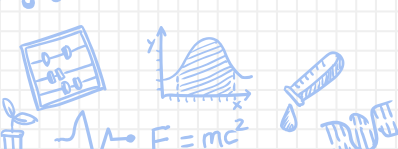

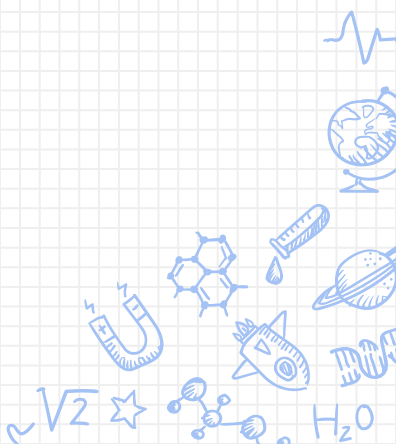

MINISTERIO DE CIENCIA, INNOVACIÓN Y UNIVERSIDADES

GOBIERNO DE ESPAÑA

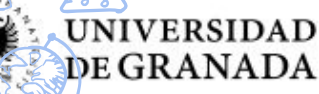

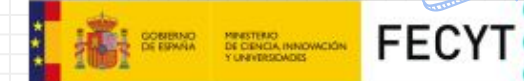

#### Algunas etiquetas pueden tener uno o varios atributos.

#### <etiqueta atributo = "valor">

### Varios atributos

## <etiqueta atributoA = "valor" atributoB = "valor">

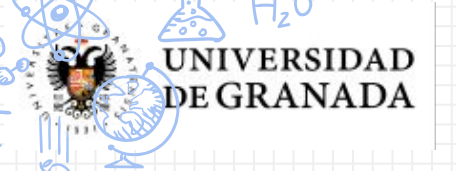

## ATRIBUTO dir

FECYT

Establece la dirección de los elementos de nuestra página.
 RTL → Elemento de derecha a izquierda
 LTR → Elemento de izquierda a derecha

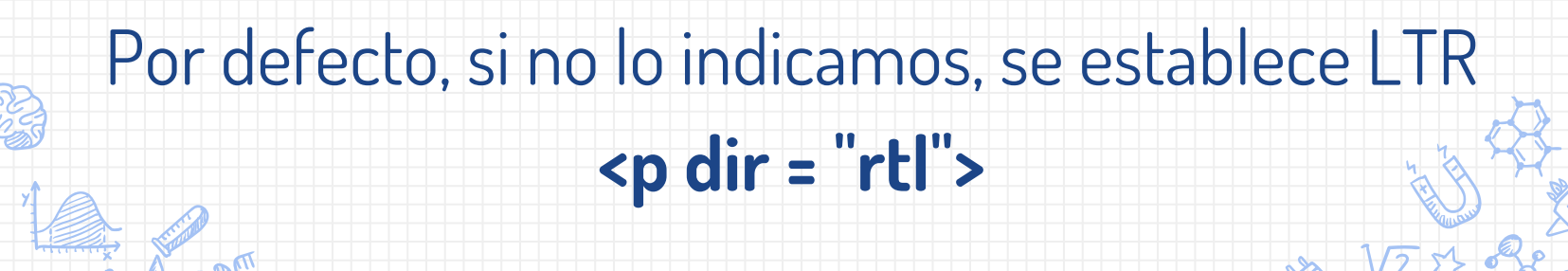

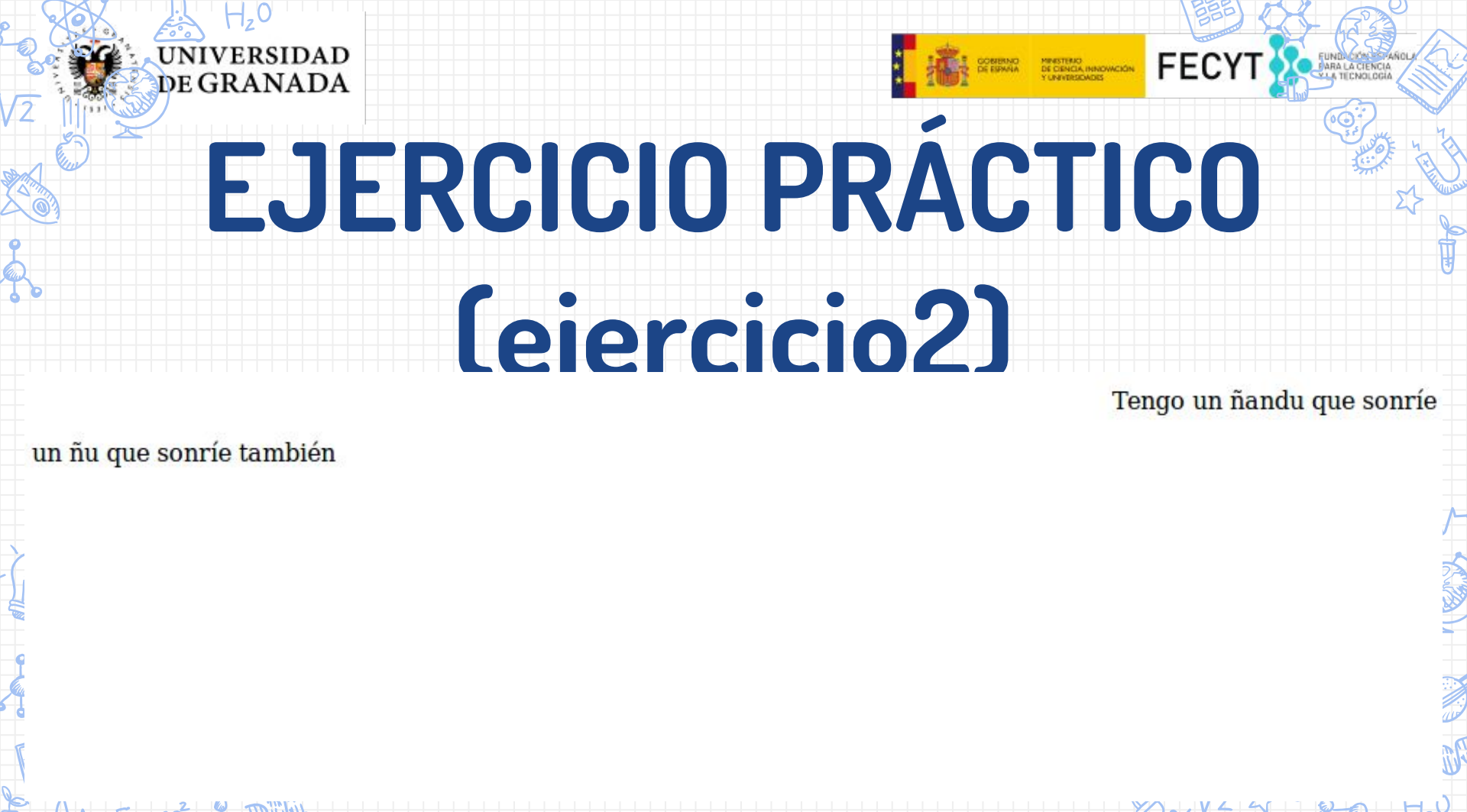

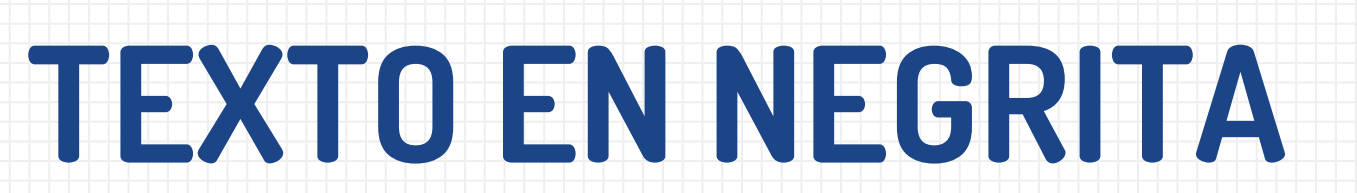

DEGRANADA

FECYT

STERNO MINESTERIO ESPAÑA DE CENCIA INNOVICIÓN

## Esto es un párrafo normal pero una palabra va en **<b>negrita</b>** ok

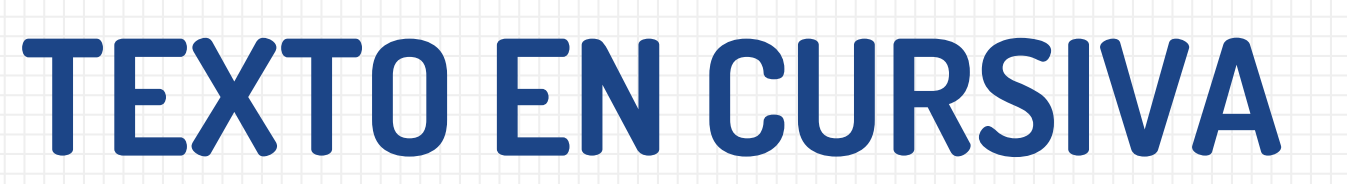

CERENO MINISTERIO DE CENCIA, INNOVACIÓN

UNIVERSIDAD

DEGRANADA

## Esto es un párrafo normal pero una palabra va en **<i>cursiva</i>** ok

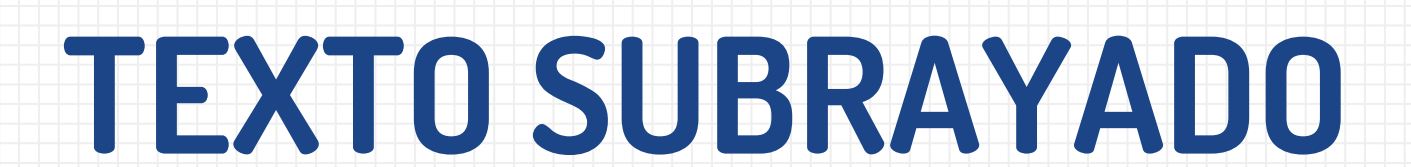

CERENO MINISTERIO DE CENCIA, INNOVACIÓN

UNIVERSIDAD

DE GRANADA

## 

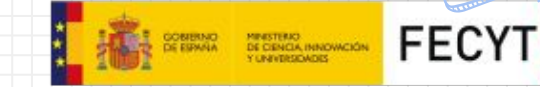

## **EJERCICIO PRÁCTICO 3**

## CREAR UN PÁRRAFO CON TEXTO EN NEGRITA, OTRO PÁRRAFO CON TEXTO EN CURSIVA Y OTRO PÁRRAFO CON TEXTO SUBRAYADO

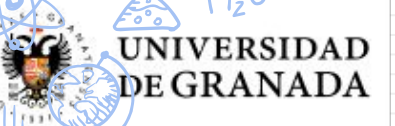

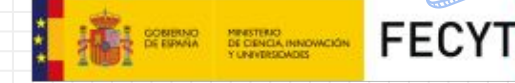

Pues aquí voy a poner una palabra en negrita ok

#### Y ahora va una palabra en *cursiva* ok

Para terminar voy a poner una palabra subrayada

Y ahora una frase con todo TODO EN UNA FRASE

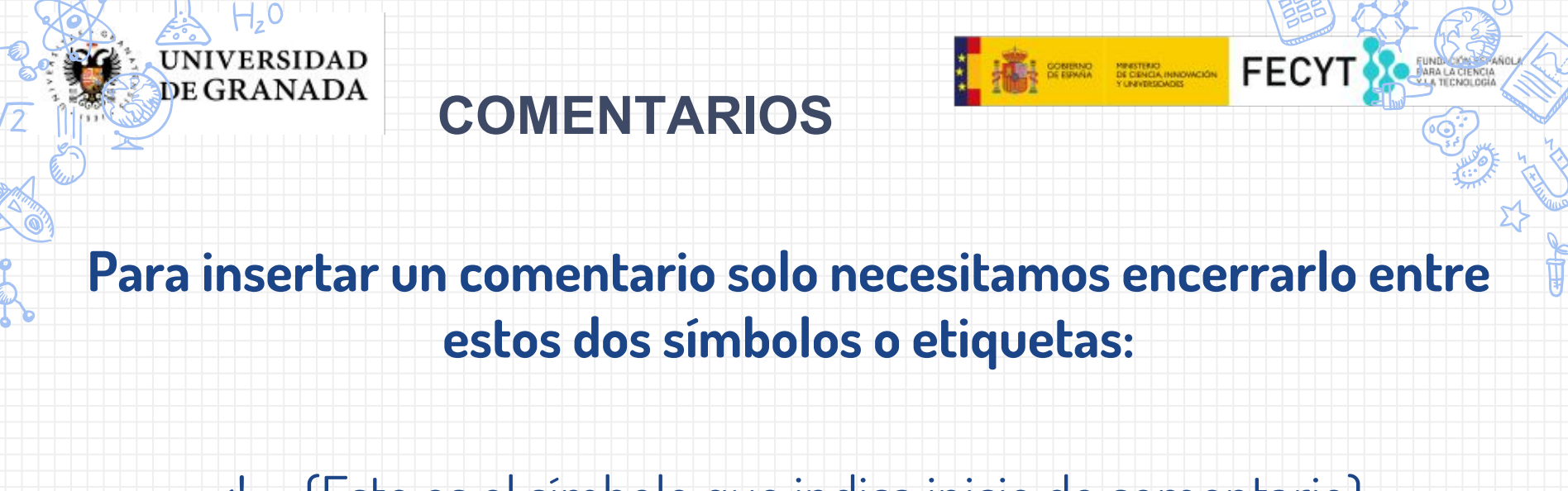

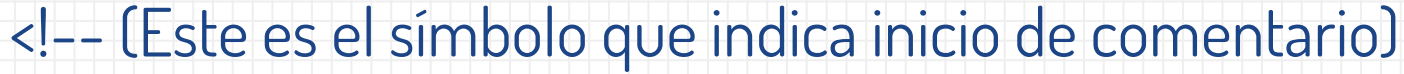

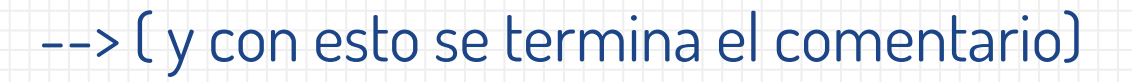

<!-- esto es un comentario -->

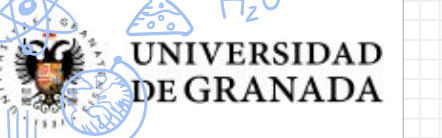

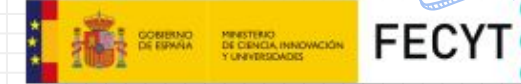

## **ETIQUETA PARA TÍTULOS**

## Para poder escribir títulos en nuestra página web, usaremos la etiqueta <h\*>

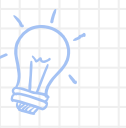

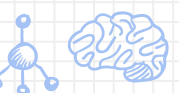

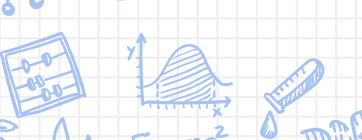

## <h1>HOLA MUNDO</h1> <h2>HOLA MUNDO</h2> <h3>HOLA MUNDO</h3>

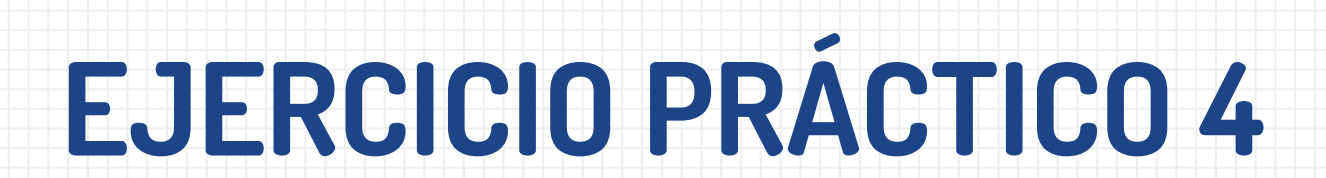

MINISTERIO DE CIENCIA, INNOVACIÓN

ERSIDAD

DEGRANADA

## CREAR UNA PAGINA CON AL MENOS 5 TIPOS DE TITULARES CON H\*

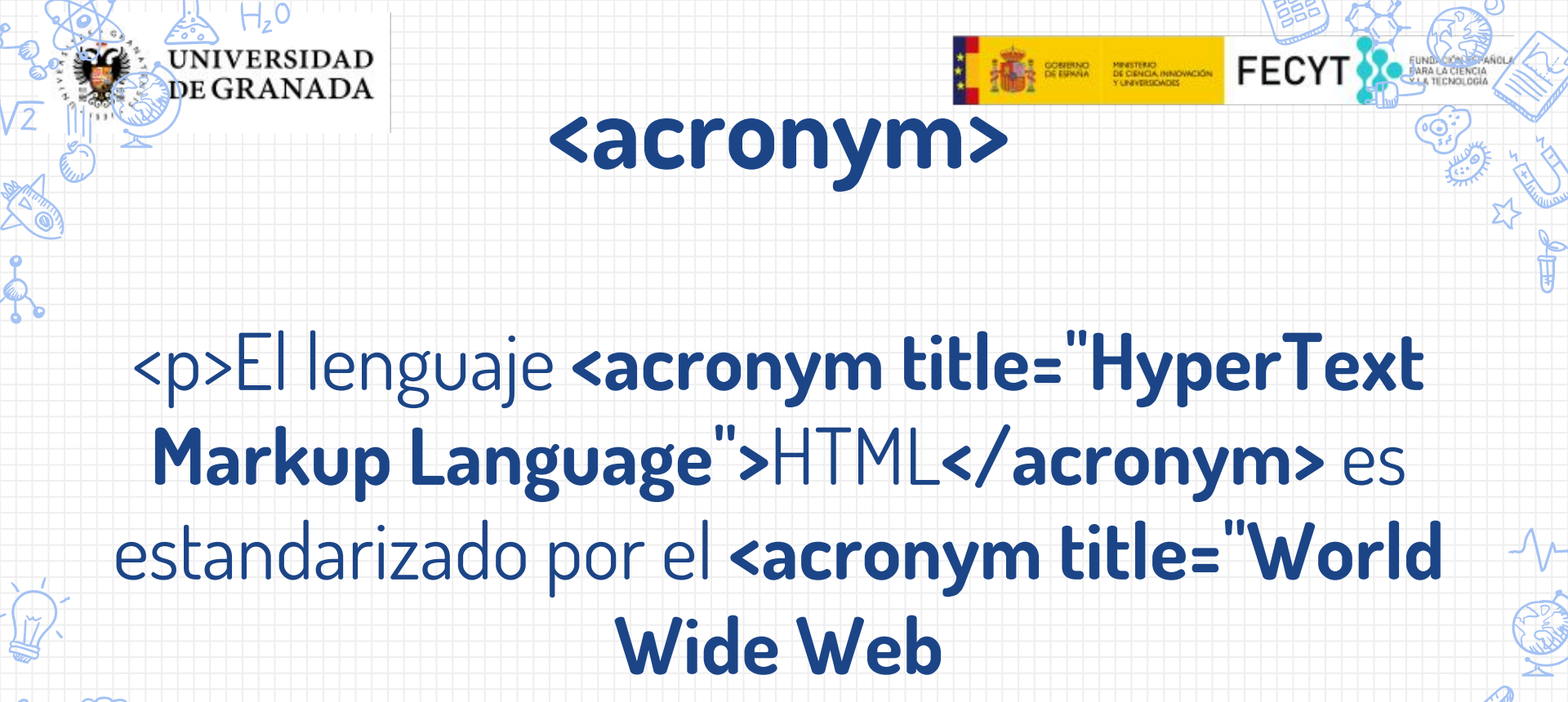

Consortium">W3C</acronym>.

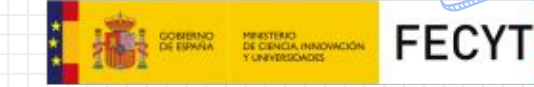

## **EJERCICIO PRÁCTICO 5**

UNIVERSIDAD

DE GRANADA

#### Este equipo es RMCF y este otro es FCB.

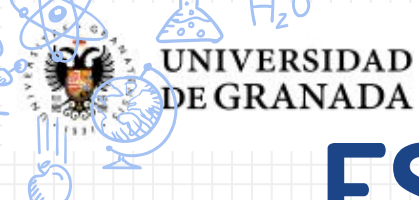

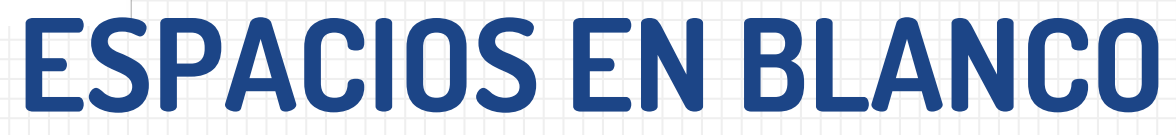

#### Nombres de personas

| Nombre | Apellido1     | Ciudad     | Edad    |
|--------|---------------|------------|---------|
|        |               | ========   |         |
| Aldo   | Dolorido      | Oporto     | 34 años |
| Elena  | NitodelBosque | Manchester | 25 años |
| Elsa   | Capunta       | Sevilla    | 25 años |
|        |               |            |         |

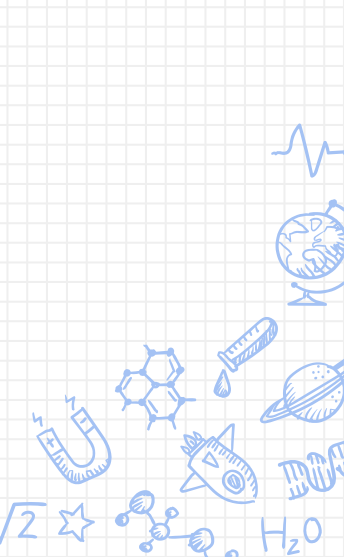

FECYT

MINISTERIO DE CIENCIA, INNOVACIÓN

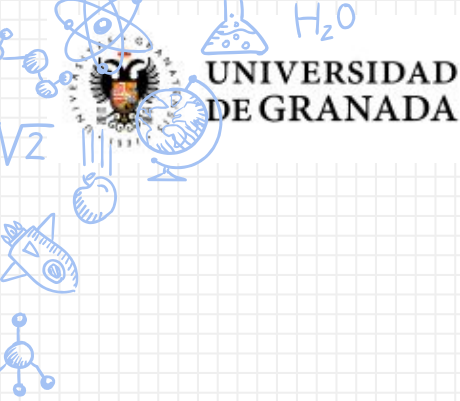

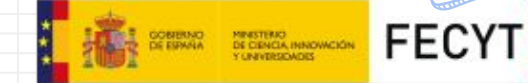

**Etiqueta PRE** 

## Esta etiqueta muestra el texto tal y como está

escrito.

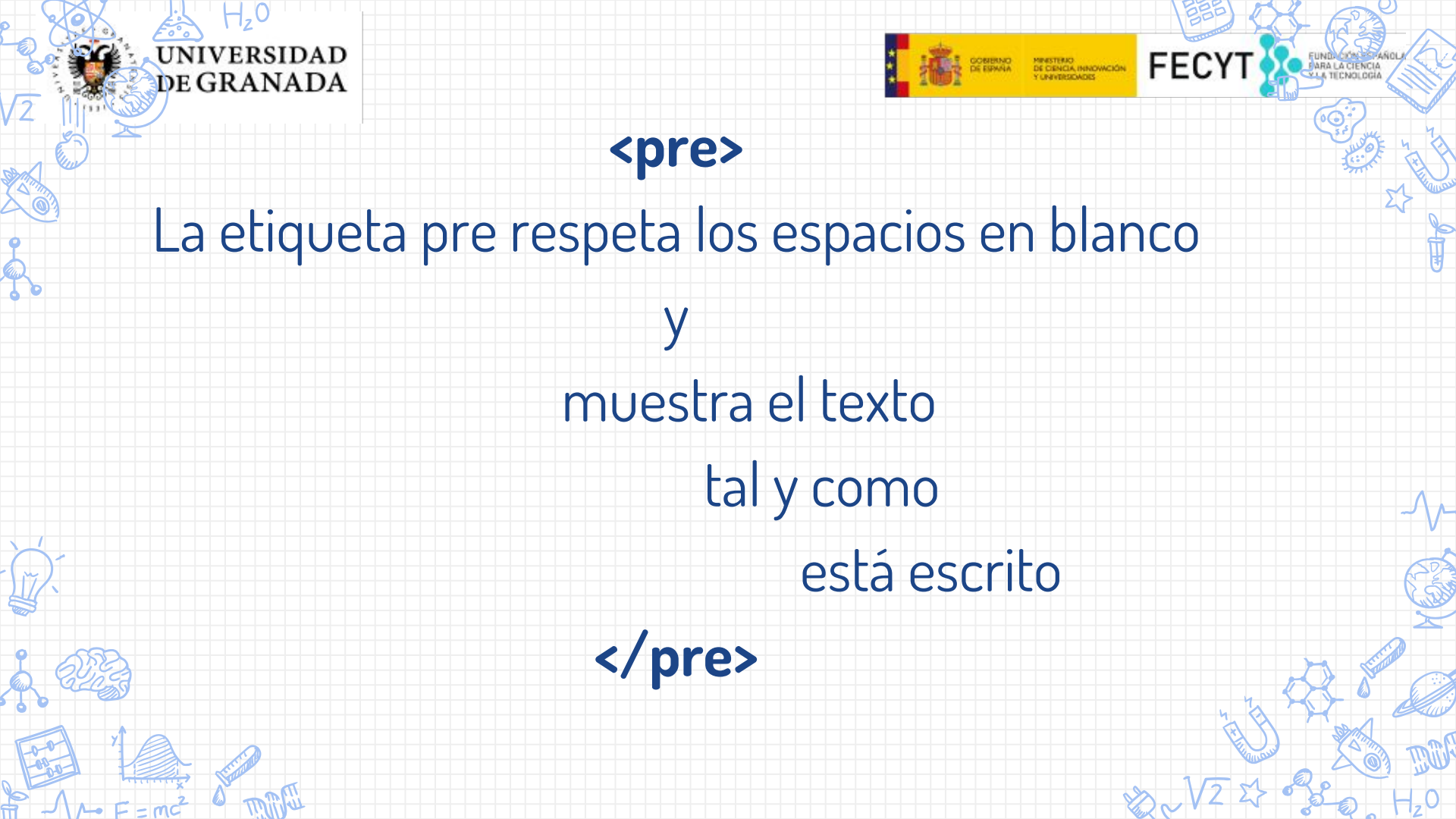

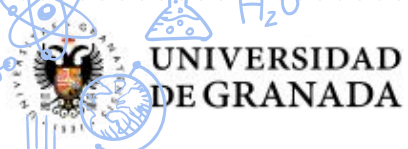

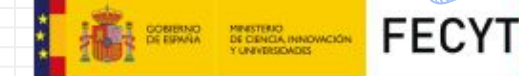

## ESCRIBE TU INICIAL CON ASTERISCOS

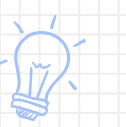

| ****  | ********** |
|-------|------------|
| ****  | *********  |
| ***** | *********  |
|       | ******     |
|       | ******     |
|       | ******     |
|       | ******     |
|       | ******     |
|       | *****      |
|       | ******     |
|       | ******     |
| ***** | *****      |
| ****  | ****       |
| ****  | ******     |
|       |            |
|       |            |

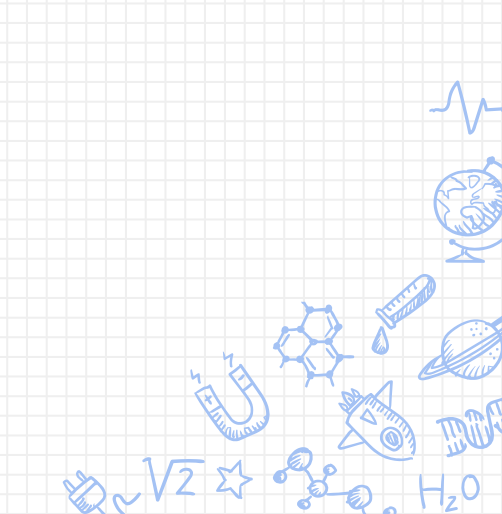

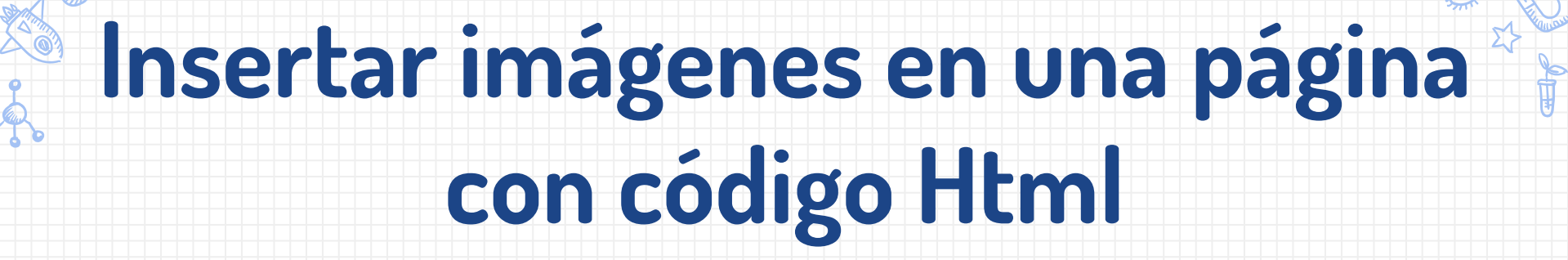

DEGRANADA

FECYT

GOBIERNO MINISTERIO DE ERNAN DE CIENCIA INNOVACIÓN

# <img src="ruta/archivo.extensión" width="111px" height="222px" alt="Texto Alternativo">

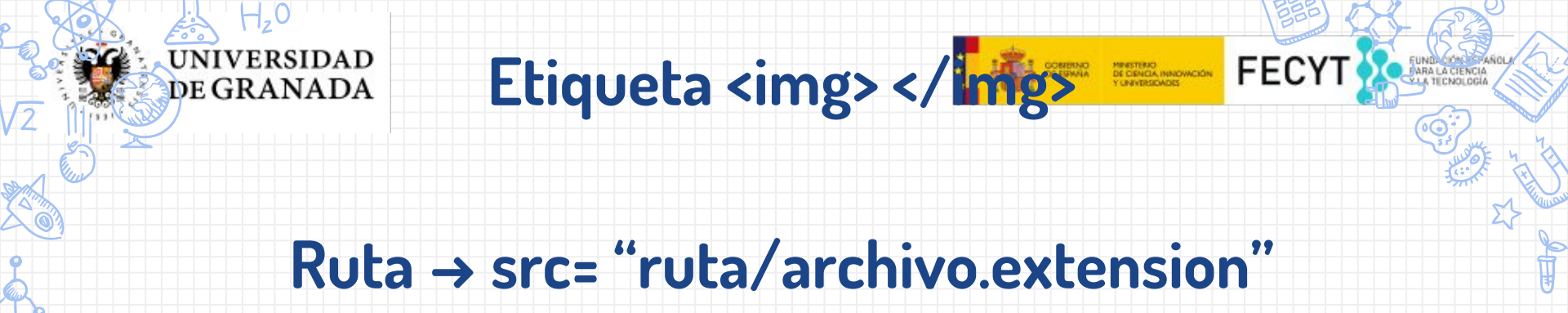

Ancho imagen → width = "11px"

Alto imagen → height = "11px"

Texto alternativo  $\rightarrow$  alt ="Texto alternativo"

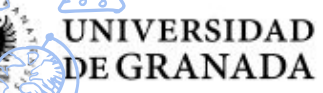

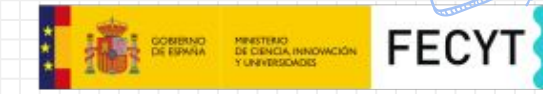

- **in, pulgadas** ("inches", en inglés). Una pulgada equivale a 2.54 centímetros.
- cm, centímetros.
- mm, milímetros.
- pt, puntos. Un punto equivale a 1 pulgada/72, es decir, unos
   0.35 milímetros.
- pc, picas. Una pica equivale a 12 puntos, es decir, unos 4.23 milímetros.
  - **px, 〔píxel〕** relativa respecto de la resolución de la pantalla del dispositivo en el que se visualiza la página HTML.

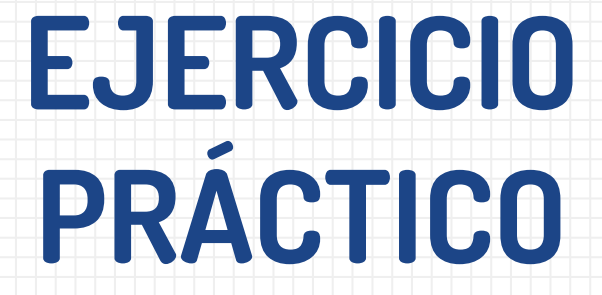

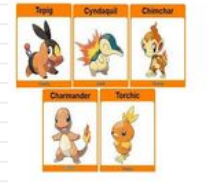

**TIPO FUEGO** 

#### **TIPO PLANTA**

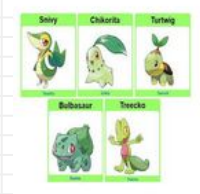

**TIPO AGUA** 

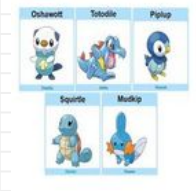

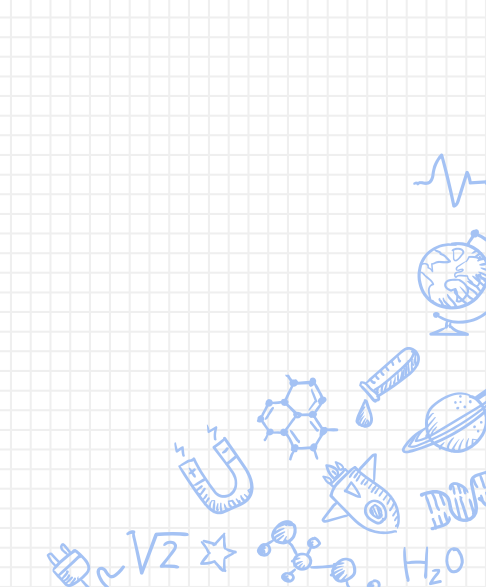

**FECY1** 

MINISTERIO DE CIENCIA INNOVACIÓN Y UNIVERSIDADES

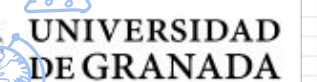

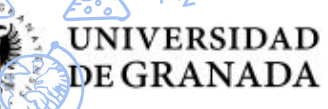

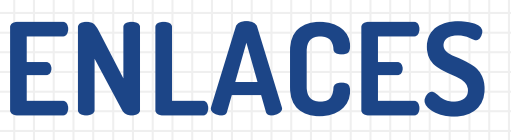

Un lugar en el que si hacemos clic con el ratón somos dirigidos a otra parte. Puede ser un texto (normalmente subrayado) o una imagen (sobre la que podemos hacer clic para ir a otro lugar de la web).

## **TARGET = \_\_SELF":** Con opción, la página de destino a la que apunta en vínculo se mostrará en la misma ventana del navegador del visitante, es decir, no se abrirá en una ventana aparte. Esta opción es la que se toma por defecto.

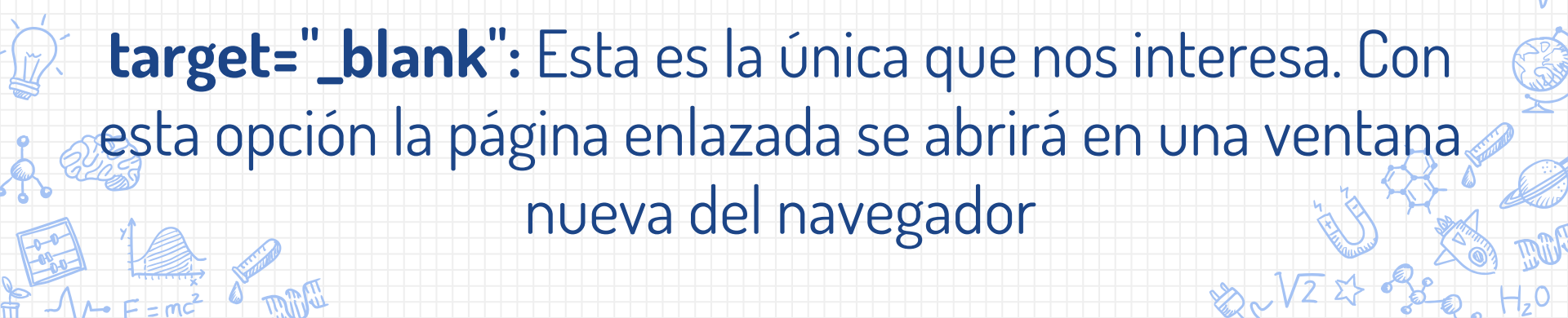

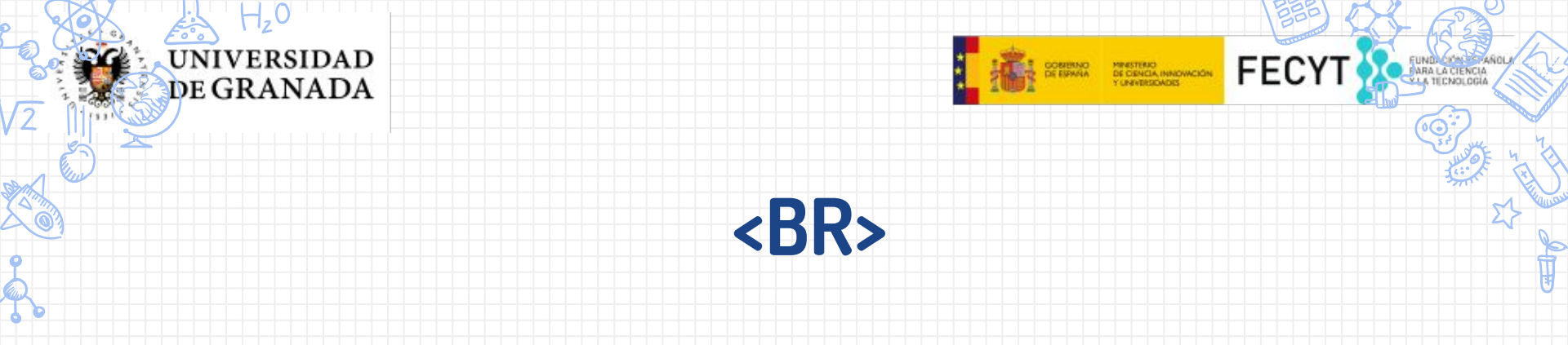

Los saltos de línea se definen con la etiqueta <br />. Esta etiqueta, al igual que la de imagen y la de las metas, no tiene etiqueta de cierre y por eso se le coloca la barra al final

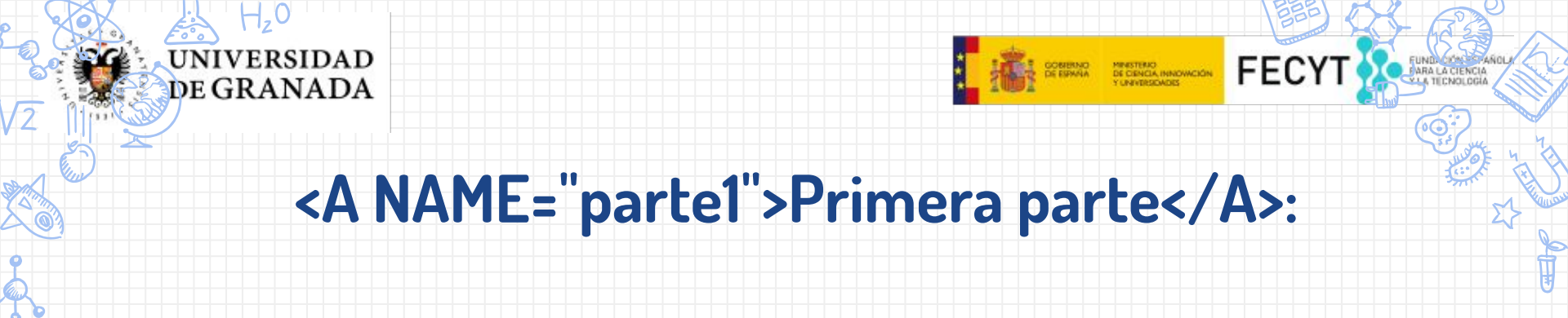

# Utilizamos el atributo name para dar nombre a una sección de nuestro documento.

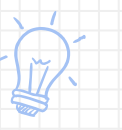

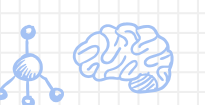

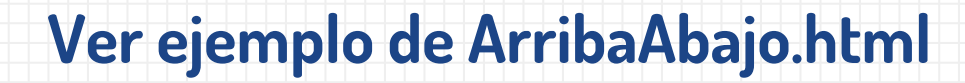

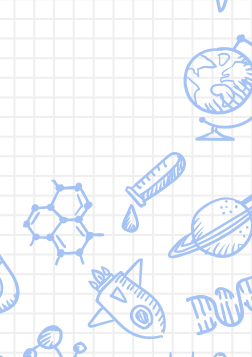

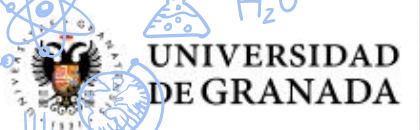

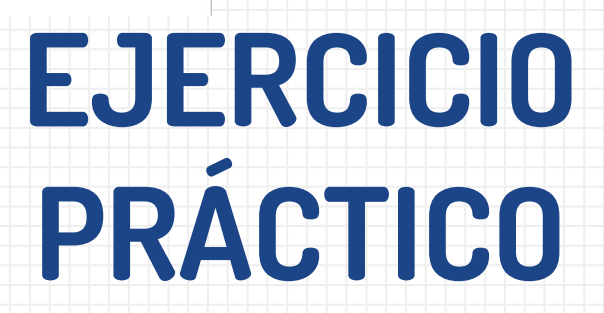

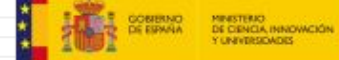

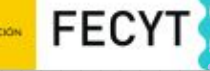

**Daenerys Targaryen** 

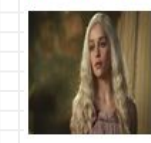

Ayra Stark

## **Cenlaces con**

imágenes a

páginas)

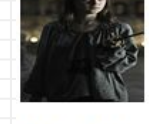

John Nieve

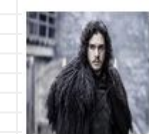

Sander Clegane

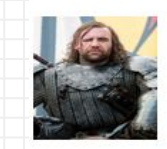

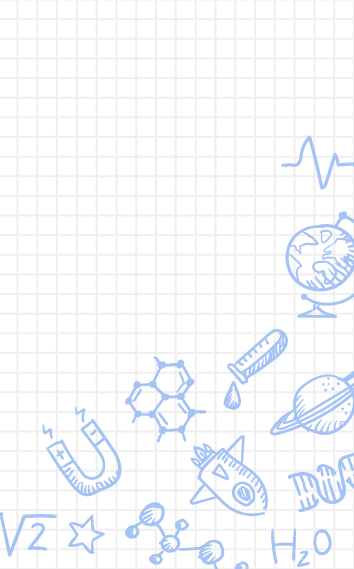

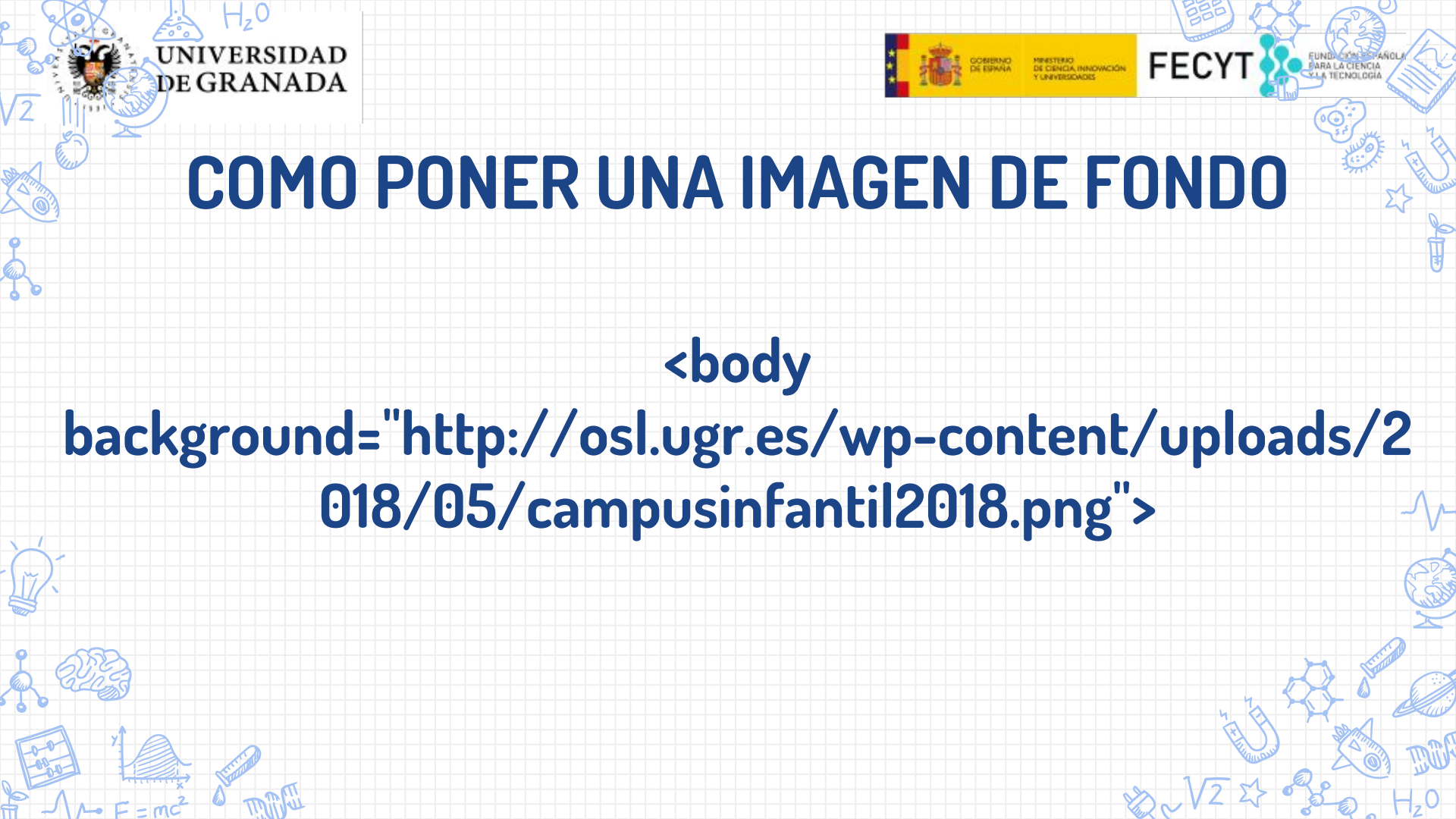

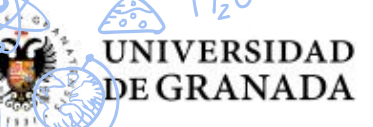

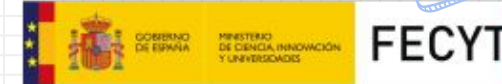

#### Las Listas de elementos desordenadas

Las etiquetas de inicio y fin de cada uno de los elementos que le queramos añadir a esa lista, serían y , de modo que el código Html de una lista con tres elementos vacios, sería este:

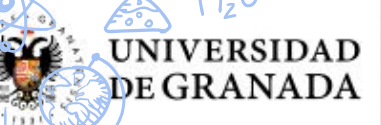

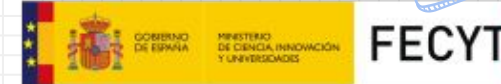

#### Las Listas de elementos ordenadas

Las etiquetas de inicio y fin de cada uno de los elementos que le queramos añadir a esa lista, serían y , de modo que el código Html de una lista con tres elementos vacios, sería este:

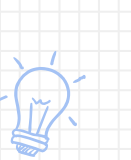

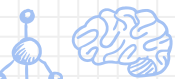

UNIVERSIDAD

DE GRANADA

### **CREA UNA LISTA ORDENADA Y OTRA DESORDENADA**

**EJERCICIO PRÁCTICO** 

FECYT

MINISTERIO DE CIENCIA, INNOVACIÓN

#### Menú

- Inicio
- Noticias
- Artículos
- Contacto

#### Instrucciones

- 1. Enchufar correctamente
- 2. Comprobar conexiones
- 3. Encender el aparato

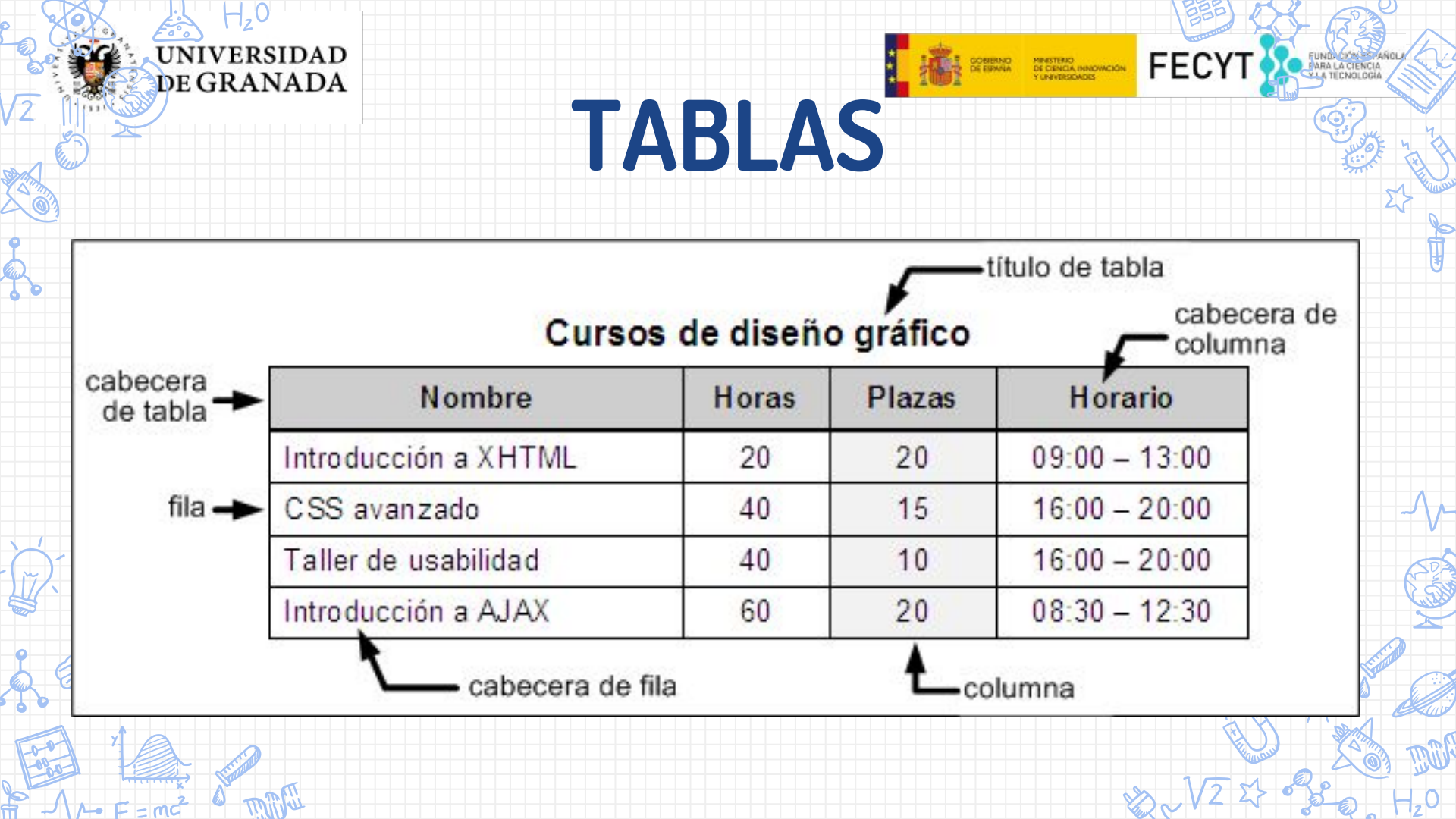

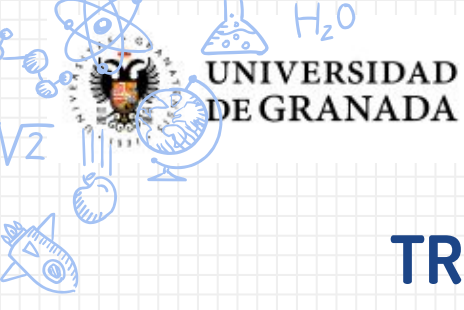

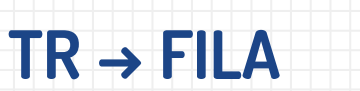

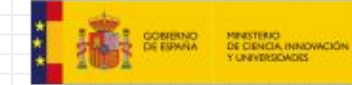

## Ejemplo de tabla

FECYT

#### TD → COLUMNA

#### **TABLE** → **TABLA**

# CursoHoras HorarioCSS20MartesHTML20LunesJavascript 20Miércoles

CAPTION → CABECERA / TITULO

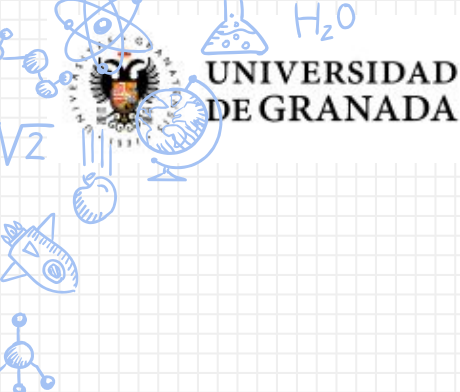

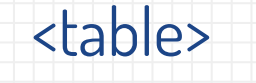

MINISTERIO DE CIENCIA, INNOVACIÓN

#### $\langle tr \rangle \rightarrow FILA$

contenido1  $\rightarrow$  Columna contenido3  $\rightarrow$  Columna

 → FILA contenido2 → Columna contenido4 → Columna → FILA

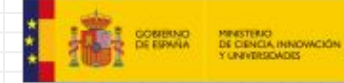

## **EJERCICIO PRÁCTICO**

## Su pedido

UNIVERSIDAD

DE GRANADA

| Nombre produc | to Precio un | itario Unida | ades Subtota |
|---------------|--------------|--------------|--------------|
| Camisetas     | 10           | 1            | 10           |
| Zapatillas    | 20           | 5            | 100          |
| Pantalones    | 15,00        | 3            | 45           |
| TOTAL         | -            | 9            | 155          |

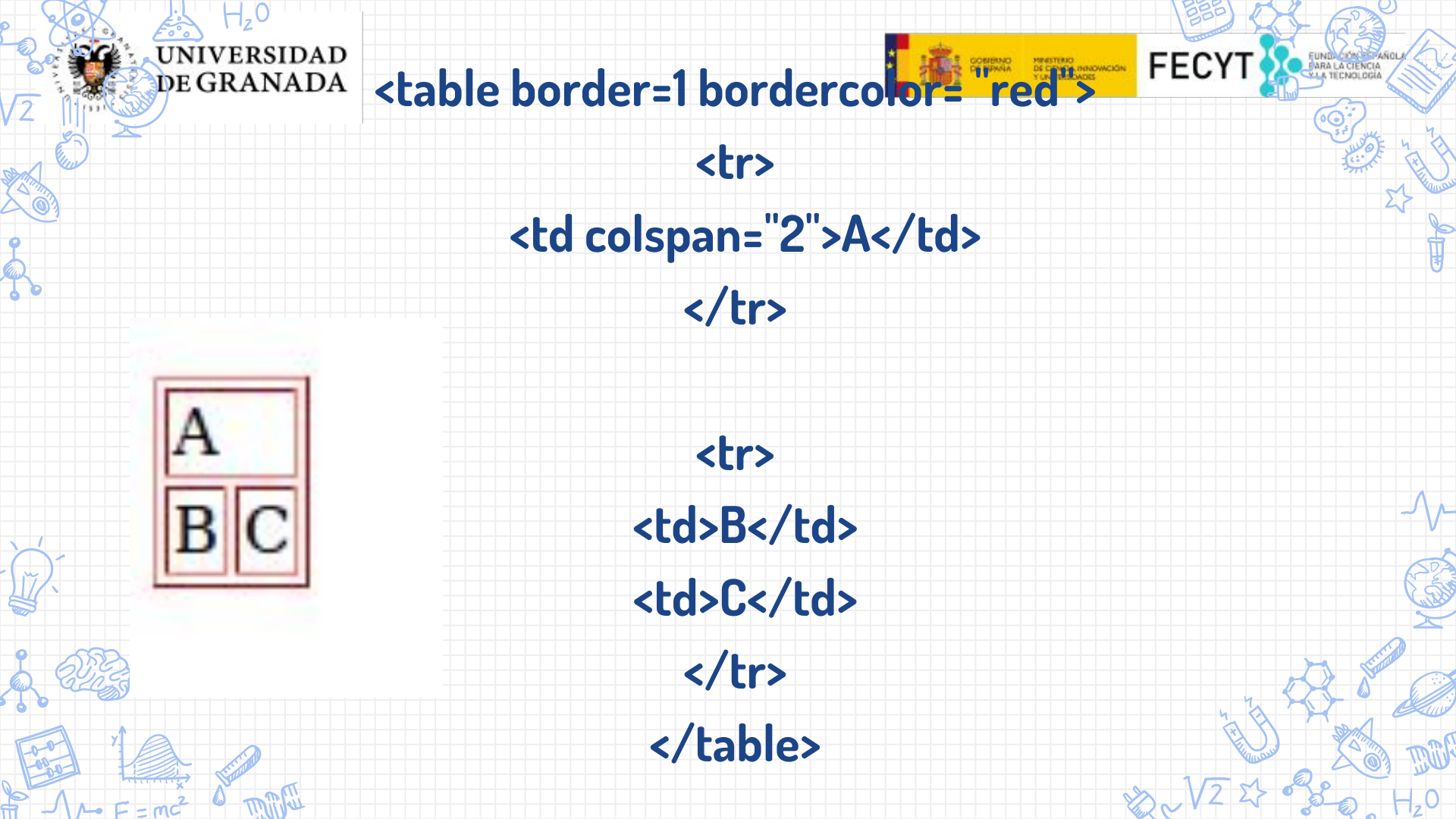

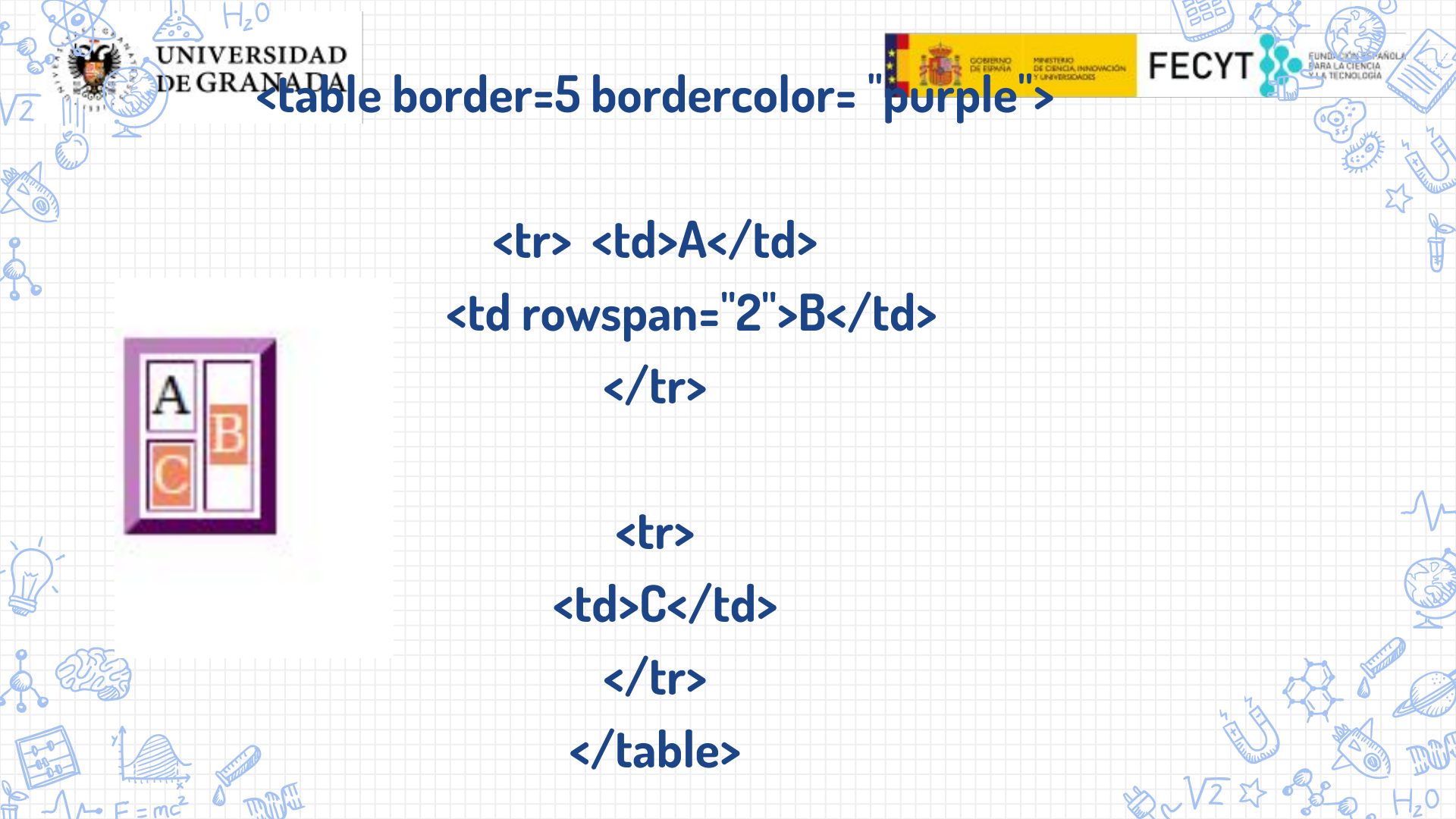

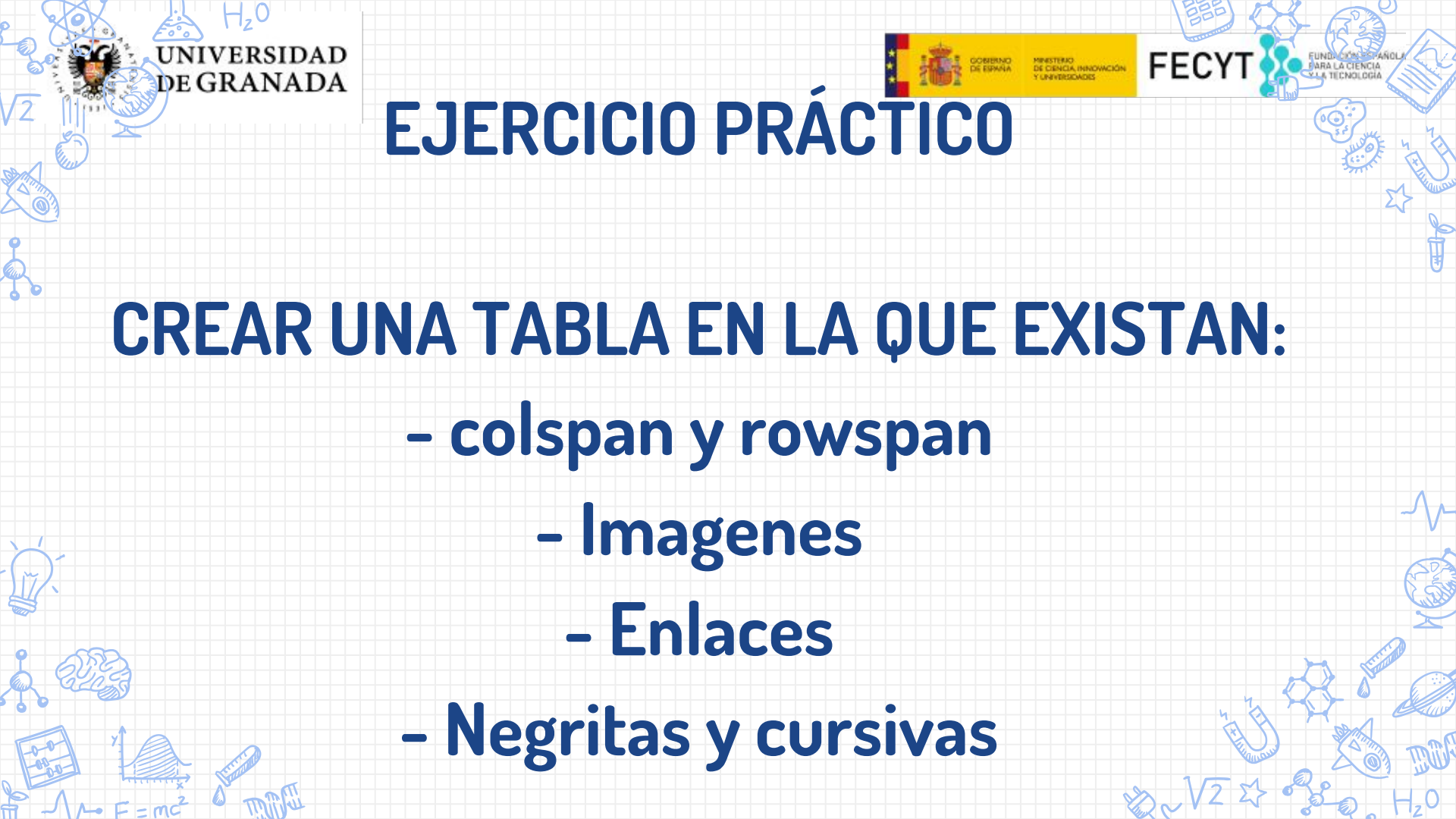

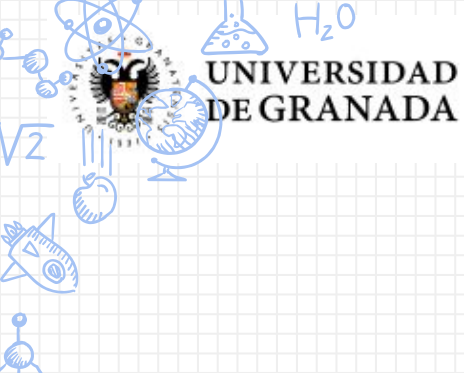

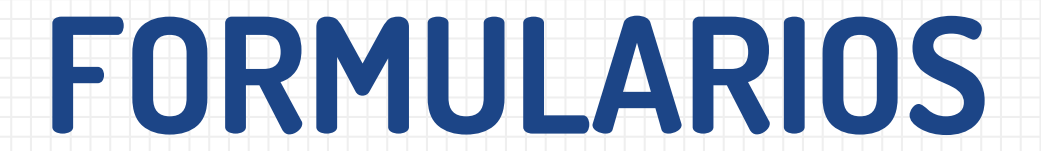

MINISTERIO DE CIENCIA, INNOVACIÓN Y UNIVERSIDADES

CONTRNO

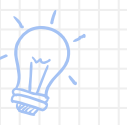

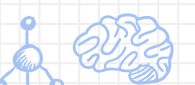

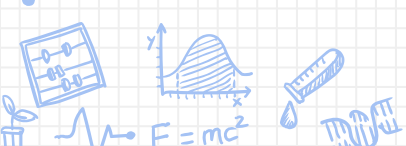

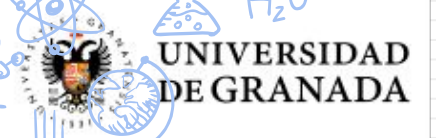

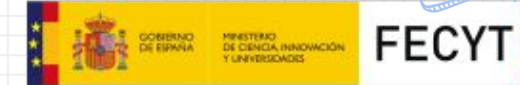

# **action = "url"** - Indica la URL que se encarga de procesar los datos del formulario

# **method = "POST o GET"** – Método HTTP empleado al enviar el formulario

#### type = "text l password l checkbox l radio l submit l reset l file l hidden l image l button" – Indica el tipo de control que se incluye en el formulario

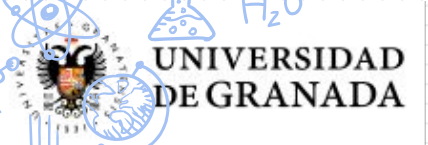

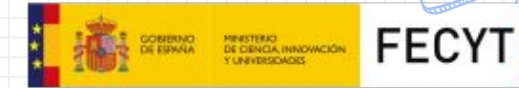

#### **name = "texto"** – Asigna un nombre al control (es imprescindible para que el servidor pueda procesar el formulario)

value = "texto" - Valor inicial del control

size = "unidad\_de\_medida" - Tamaño inicial del control (para los campos de texto y de password se refiere al número de caracteres, en el resto de controles se refiere

a su tamaño en píxel)

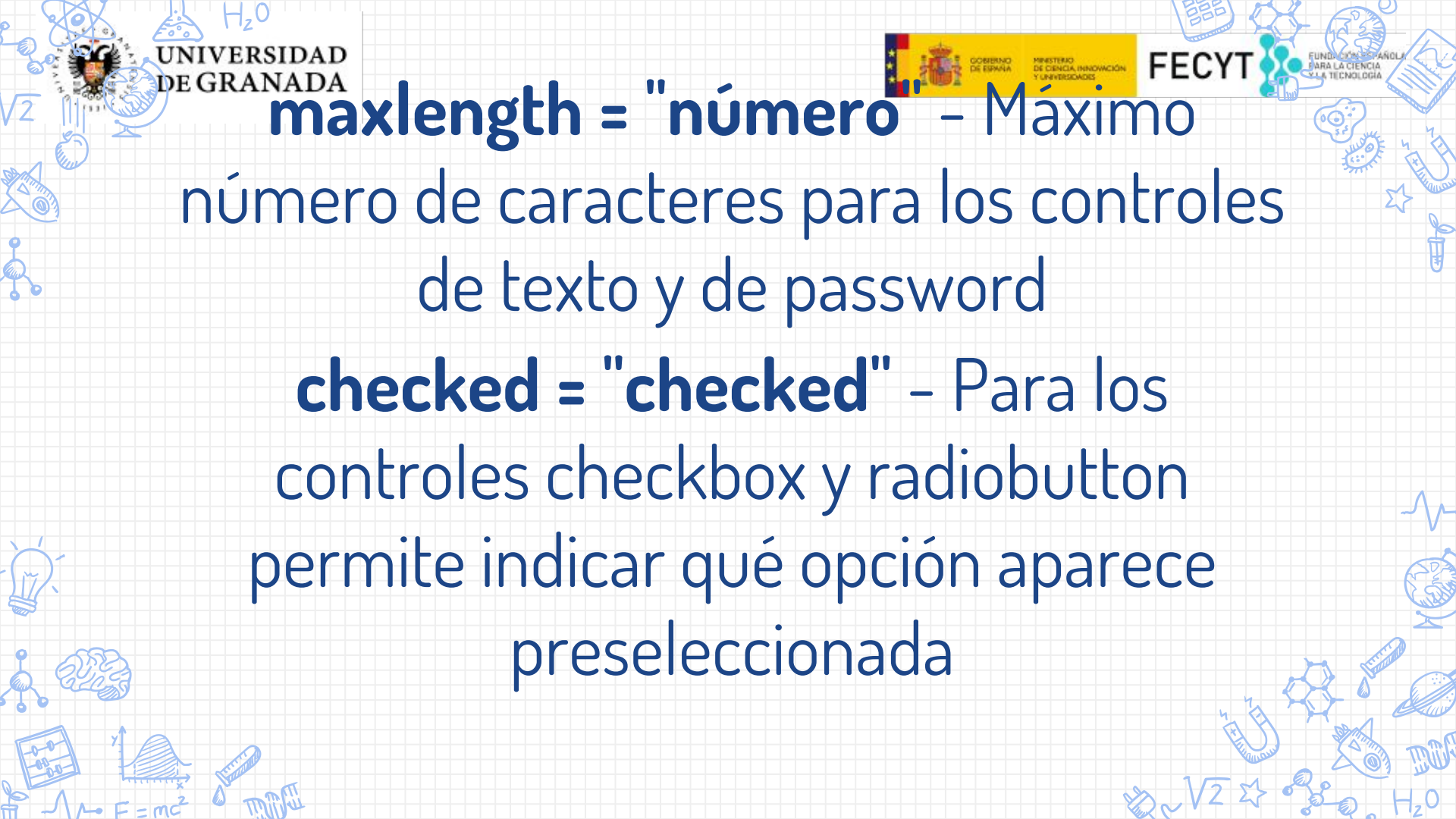

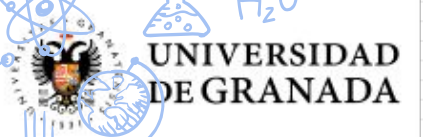

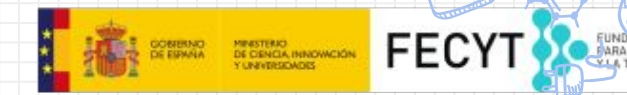

#### **disabled = "disabled"** - El control aparece deshabilitado y su valor no se envía al servidor junto con el resto de datos

**readonly = "readonly"** – El contenido del control no se puede modificar

**src = "url"** - Para el control que permite crear botones con imágenes, indica la URL de la imagen que se emplea como botón de formulario

| - Lo H-0                  |                                           |
|---------------------------|-------------------------------------------|
| UNIVERSIDAD<br>DE GRANADA | Rellena tu CV                             |
|                           | Nombre                                    |
|                           | Apellidos                                 |
| <b>B</b> EJERCICIO        | Contraseña                                |
| CURRICIII                 | DNI                                       |
| COMMODE                   | Sexo                                      |
| M                         | <ul> <li>Hombre</li> <li>Mujer</li> </ul> |
|                           | Incluir mi foto Examinar No se            |
|                           | Suscribirme al boletín de nove            |
|                           | Guardar cambios Borrar los datos          |
| A - F = mc <sup>2</sup>   |                                           |

|        |           |                       |                    | צ |
|--------|-----------|-----------------------|--------------------|---|
| u CV   |           |                       |                    |   |
|        |           |                       |                    |   |
|        |           |                       |                    |   |
|        | )         |                       |                    |   |
|        |           |                       |                    |   |
| to Ex  | aminar    | No se ha seleccionad  | lo ningún archivo. |   |
| rme al | boletín d | e novedades           |                    |   |
| nbios  | Borrarlo  | os datos introducidos |                    |   |

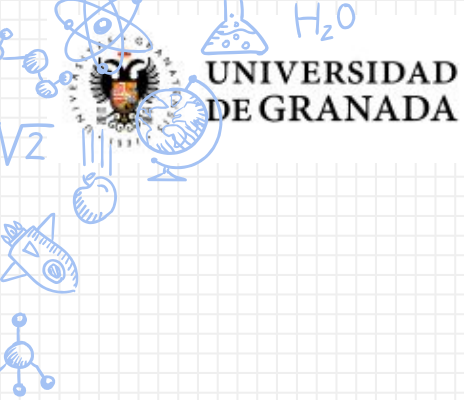

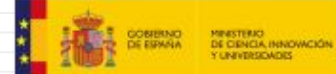

Br.

FECYT

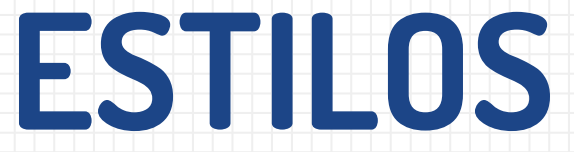

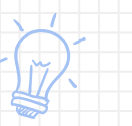

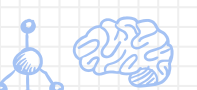

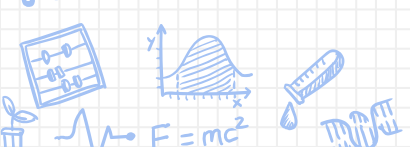

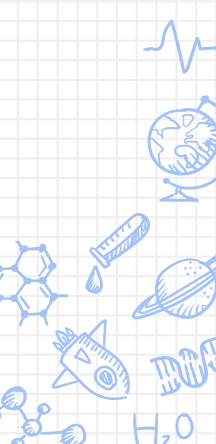

Ø

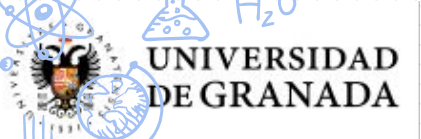

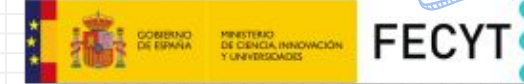

## <h1><font color="red" face="Arial" size="5">Titular de la página</font></h1> <font color="gray" face="Fantasy"</p> size="2">Un párrafo de texto no muy largo.</font>

### Titular de la página

Un párrafo de texto no muy largo.

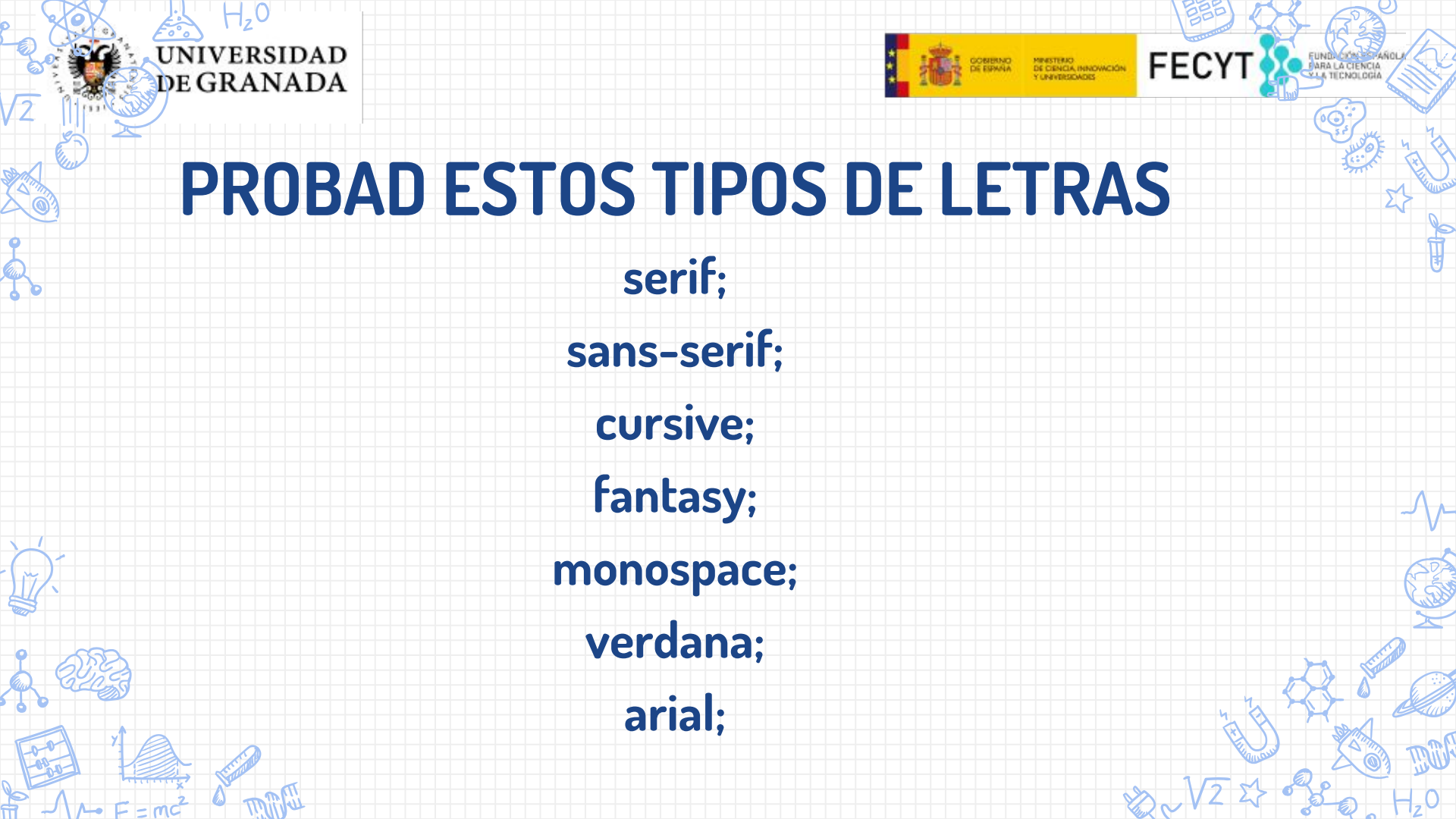

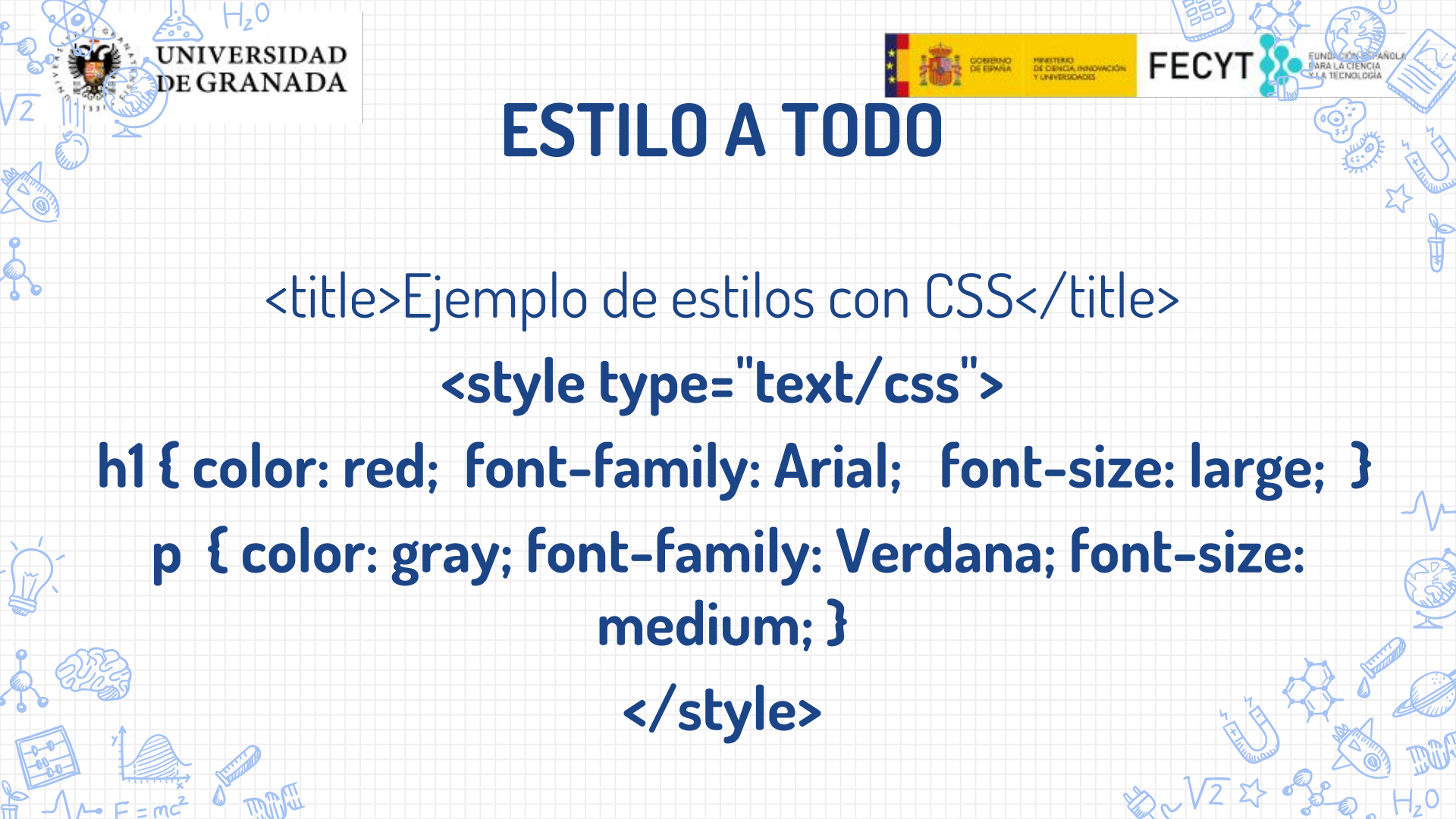

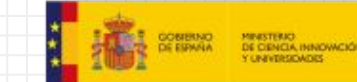

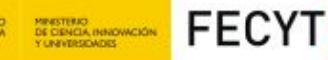

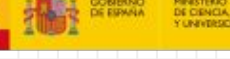

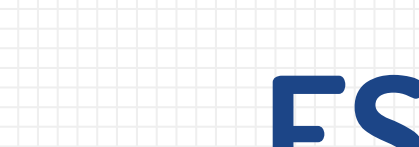

UNIVERSIDAD

DE GRANADA

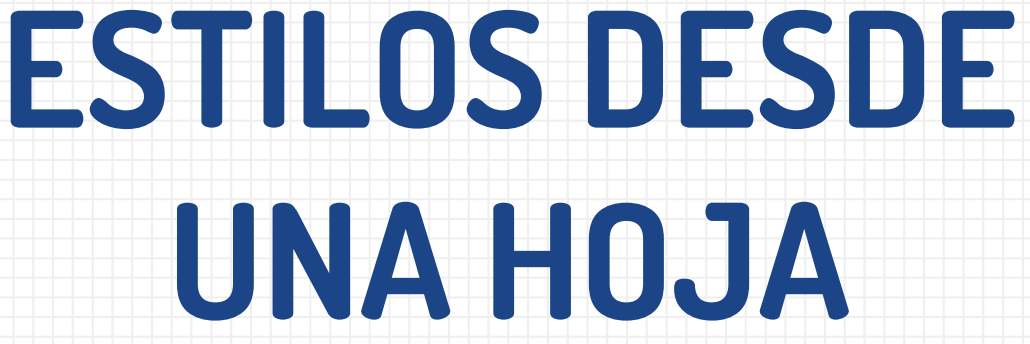

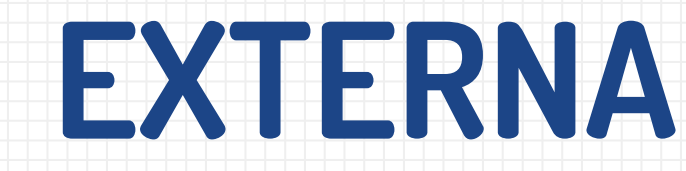

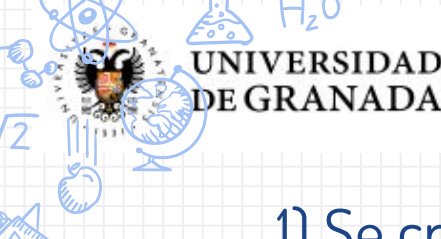

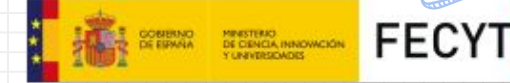

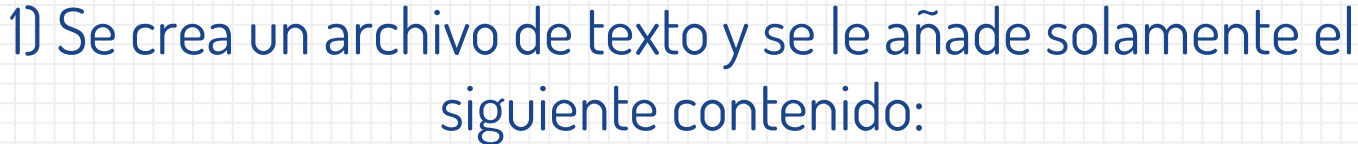

p { color: red; font-family: fantasy; }

 Se guarda el archivo de texto con el nombre estilos.css .
 Se debe poner especial atención a que el archivo tenga extensión .css y no .txt

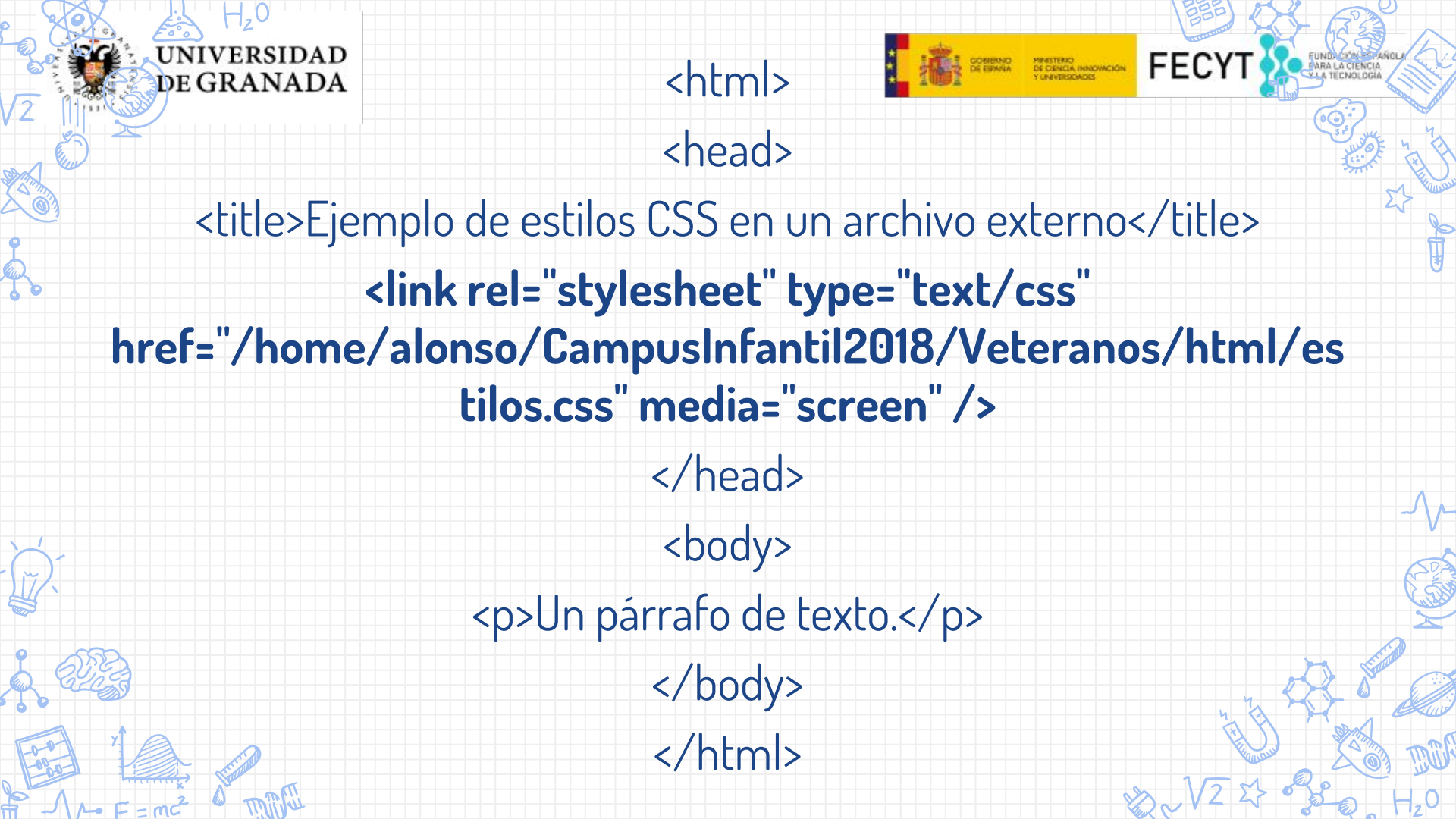

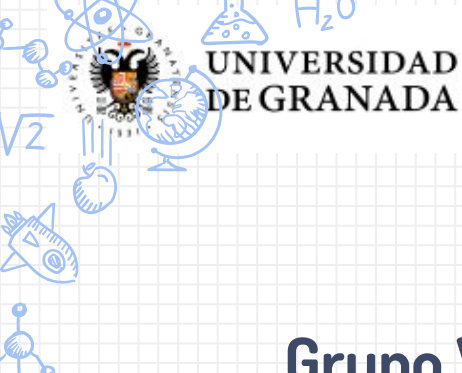

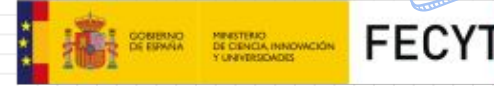

#### Grupo Veteranos 2.6 por José Alonso Arias Gonzalez tiene una Licencia

**Creative Commons Atribución 4.0 Internacional** 

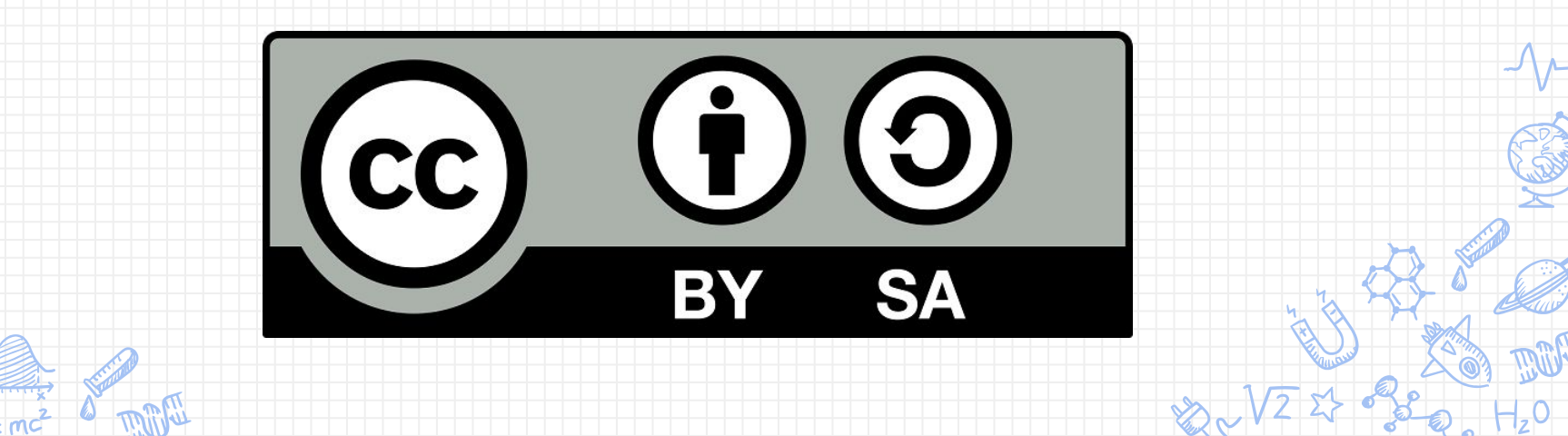